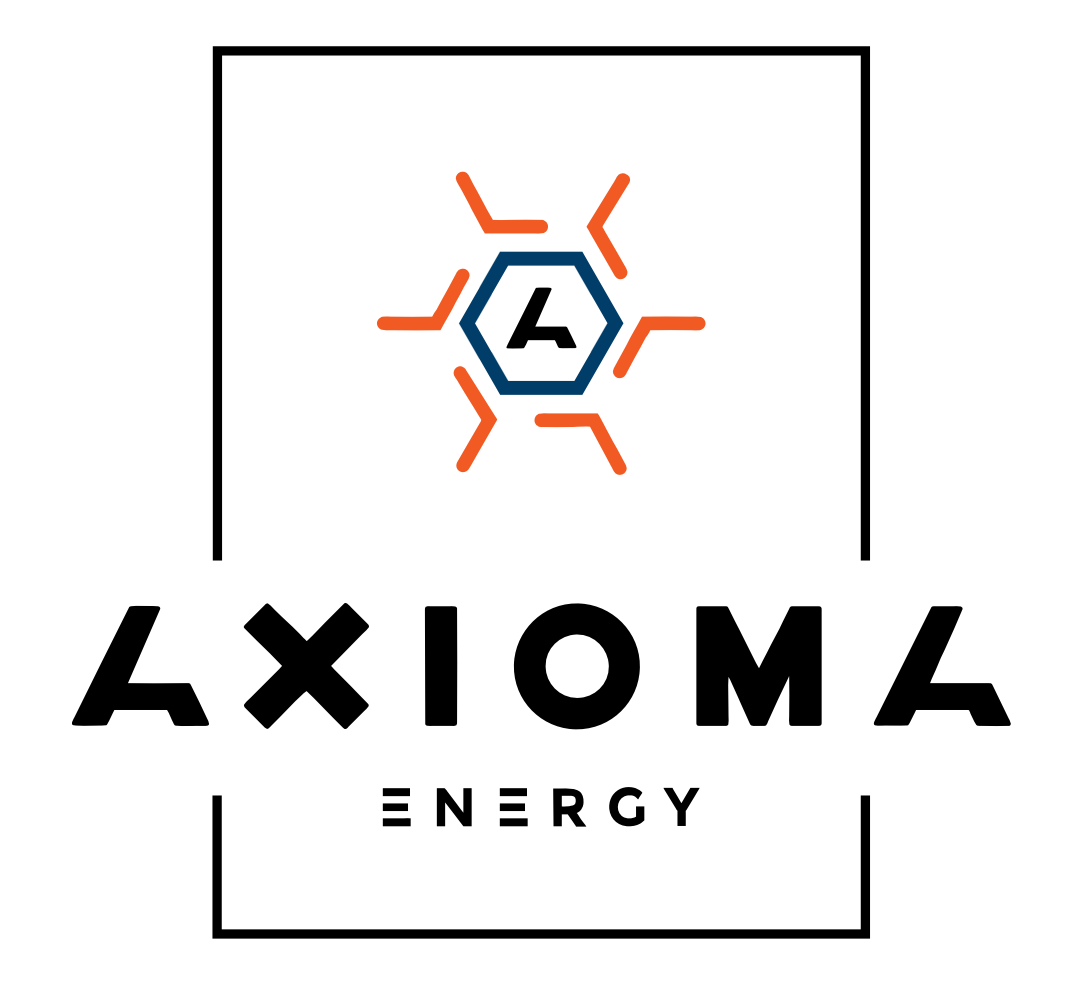

# Посібник користувача

Мережеві однофазні інвертори AXGRID AXIOMA energy + Wi-Fi модуль

AXGRID-1.5/2, AXGRID-3/4, AXGRID-5/6, AXGRID-6/8

## Передмова

## Підсумки

Дякуємо Вам за вибір лінійки мережевих інверторів AXGRID (далі згадується як «інвертор»).

Цей документ дає опис інверторів серії AXGRID, в тому числі можливості, продуктивність, зовнішній вигляд, структура, принципи роботи, установки, експлуатації, обслуговування і тд.

Будь ласка, збережіть керівництво після прочитання.

#### 

Дані наведені в цьому посібнику тільки для довідки, актуальну інформацію, будь ласка, дивіться на продукті.

## Відповідні моделі

Керівництво підходить для наступних моделей:

• AXGRID-1.5/2, AXGRID-3/4, AXGRID-5/6, AXGRID-6/8

## Умовні позначення

Символи, які використовуються в цьому посібнику необхідні для застереження користувача дотримуватися інструкції при монтажі, експлуатації і технічному обслуговуванні. Символи та їх опис в таблиці нижче.

| Символ | Опис                                                                                                    |
|--------|----------------------------------------------------------------------------------------------------|
|        | Попереджає про небезпеку високого ступеня ризику, який слід<br>уникати, в іншому випадку це може привести до серйозних травм<br>або смерті.                                 |
|        | Попереджає про небезпеку середнього або низького ступеня<br>ризику, який слід уникати, в іншому випадку це може привести до<br>помірних або незначним травм.                |
|        | Попереджає про потенційно небезпечну ситуації, яка може<br>призвести до пошкодження обладнання, втрати даних, погіршення<br>продуктивності, або непередбачених результатів. |
|        | Анти-статичний символ.                                                                                                    |
|        | Висока напруга. Небезпечно для життя.                                                                                                    |

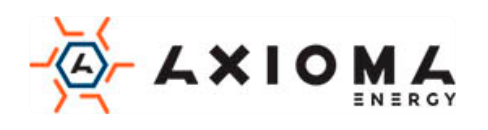

| ©"L TIP | Надає пораду, яка може допомогти вам вирішити проблему або заощадити час.                       |  |
|---------|-------------------------------------------------------------------------------------------------|--|
|         | Містить додаткову інформацію, щоб підкреслити або доповнити важливі моменти в основному тексті. |  |

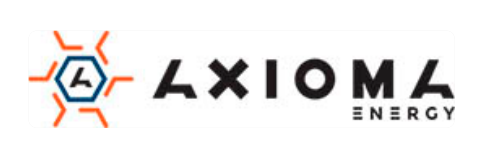

## Зміст

| Зміст                                     | 3  |
|-------------------------------------------|----|
| 1 Опис безпеки                            | 6  |
| 1.1 Оголошення з безпеки                  | 6  |
| 1.1.1 Правила техніки безпеки             | 6  |
| 1.1.2 Захист PV масиву                    | 7  |
| 1.1.3 Анти-статичний захист               | 7  |
| 1.1.4 Вимоги до заземлення                | 8  |
| 1.1.5 Захист від вологи                   | 8  |
| 1.1.6 Етикетка попередження про небезпеку | 8  |
| 1.1.7 Підключення до електрики            | 8  |
| 1.1.8 Відповідність електромережі         | 9  |
| 1.2 Вимоги до оператора                   | 9  |
| 1.3 Вимоги до місця установки             | 9  |
| 2 Огляд                                   | 10 |
| 2.1 Знайомство з продуктом                |    |
| 2.1.1 Розшифровка моделі                  |    |
| 2.1.2 Особли вості продукту               | 10 |
| 2.2 Зовнішній вигляд і структура          |    |
| 2.2.1 Панель управління                   | 11 |
| 2.2.2 Зовнішні клеми                      |    |
| 2.3 Принцип роботи                        | 13 |
| 3 Керівництво по установці                | 14 |
| 3.1 Процес установки                      | 14 |
| 3.2 Підготовка до встановлення            | 14 |
| 3.2.1 Інструменти                         | 14 |
| 3.2.2 Підготовка місця встановлення       |    |
| 3.2.3 Місце встановлення                  | 16 |
| 3.2.4 Положення інвертора                 | 16 |
| 3.3 Транспортування та розпакування       | 16 |
|                                           |    |

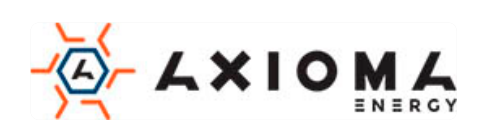

|     | 3.3.1 Транспортування                                | 16 |
|-----|------------------------------------------------------|----|
|     | 3.3.2 Розпакування та перевірка                      | 17 |
|     | 3.4 Встановлення                                     |    |
|     | 3.5 Електричне підключення                           | 21 |
|     | 3.5.1 Вимоги до дротів                               | 21 |
|     | 3.5.2 Підключення зовнішнього заземлення             | 21 |
|     | 3.5.3 Підключення постійного струму (PV)             |    |
|     | 3.5.4 Підключення виходу змінного струму (AC OUTPUT) | 24 |
|     | 3.5.5 Підключення WIFI / GPR S                       |    |
|     | 3.5.6 Підключення СОМ роз'єму (опціонально)          | 27 |
|     | 3.6 Перевірте встановлення                           |    |
| 4 F | Робота з РК-екраном                                  |    |
|     | 4.1 Перший запуск                                    |    |
|     | 4.2 Головна сторінка                                 |    |
|     | 4.3 Сторінка головного меню                          |    |
|     | 4.3.1 Run Info.(Поточний стан)                       |    |
|     | 4.3.2 Power Query(Статистика виробленої енергії)     |    |
|     | 4.3.3 Record Query(Статистика станів інвертора)      |    |
|     | 4.3.4 System Setting (Налаштування системи)          |    |
|     | 4.3.5 System Info (Системна інформація)              |    |
| 53  | Запуск та вимкнення                                  |    |
|     | 5.1 Запуск                                           |    |
|     | 5.2 Вимкнення                                        |    |
| 6 ] | Гехнічне обслуговування та усунення несправностей    |    |
|     | 6.1 Технічне обслуговування                          |    |
|     | 6.2 Усунення несправностей                           |    |
| 7 I | Пакування, транспортування та зберігання             | 42 |
|     | 7.1 Пакування                                        |    |
|     | 7.2 Транспортування                                  | 42 |
|     | 7.3 Місце зберігання                                 |    |
| A   | Технічні характеристики                              | 43 |
|     |                                                      |    |

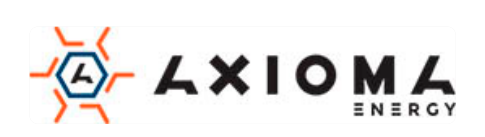

| В Акроніми і Абревіатури46 |
|----------------------------|
|----------------------------|

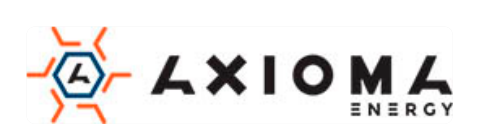

## 1 Опис безпеки

Ця глава познайомить вас з технікою безпеки. Будь ласка, уважно прочитайте це керівництво перед установкою інвертора. Воно містить важливу інформацію про безпечну і ефективну установку.

## 1.1 Оголошення з безпеки

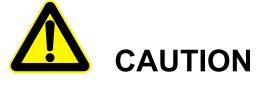

Перед початком роботи, будь ласка, прочитайте оголошення та інструкцію по експлуатації в цій частині керівництва, щоб уникнути інцидентів.

DANGER, WARNING, CAUTION – список попереджень, не є вичерпним. У керівництві не всі оголошення з безпеки, яких необхідно дотримуватися при роботі, вони є лише доповненнями.

#### 

Компанія Axioma не несе відповідальності, викликану порушенням загальних вимог безпеки або стандарту безпеки проектування, виробництва і використання.

#### 1.1.1 Правила техніки безпеки

# A DANGER

Забороняється торкатися до клем, або проводам, підключеним до електромережі, це може привести до смертельної небезпеки.

# 

Всередині інвертора немає робочої частини. Будь ласка, не відкривайте кожух інвертора самостійно, інакше це може спричинити ураження електричним струмом. Пошкодження інвертора, спричинене незаконною експлуатацією, виходить за рамки гарантії.

# 

Пошкоджений, або пристрій вийшовший з ладу може призвести до ураження електричним струмом або опіку!

- Перед початком роботи, будь ласка, перевірте пристрій і переконайтеся, що відсутні пошкодження і немає ніякої іншої небезпеки.
- Перевірте, що зовнішні пристрої і ланцюг підключення є безпечними.

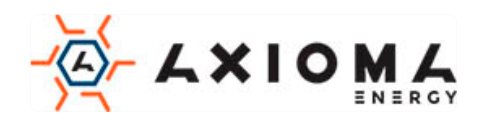

# 

Перед перевіркою або обслуговуванням, необхідно відключити джерела постійного і змінного струму, за 5 хвилин до проведення робіт, щоб пристрій повністю знеструмився.

## 

Температура поверхні інвертора може досягати до 75 °С. Під час роботи, будь ласка, не торкайтеся до поверхні, щоб уникнути опіків.

## 

Не допускається наявність рідини або інших об'єктів всередині інвертора.

# 

У разі виникнення пожежі, будь ласка, використовуйте сухий потужний вогнегасник. Використання рідкого вогнегасника, може призвести до ураження електричним струмом.

### 1.1.2 Захист РV масиву

При установці PV масиву в денний час, використовуйте світлонепроникний матеріал для покриття PV масиву, тому що під сонцем він буде генерувати високу напругу. Випадковий дотик до PV масиву може призвести до ураження електричним струмом, або поставити під загрозу життя людини.

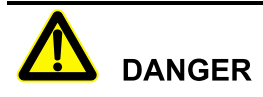

Між позитивним і негативним масивом PV створюється висока напруга. Під час установки, переконайтеся, що інвертор не з'єднаний з PV масивом, а також встановлені попереджувальні знаки, щоб уникнути випадкового підключення.

### 1.1.3 Анти-статичний захист

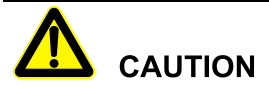

Статична електрика, що виробляється організмом людини, може пошкодити чутливі до електростатичної напруги компоненти на платах. Перш ніж торкатися до таких компонентів, будь ласка, одягніть антистатичні кільця і заземліть їх.

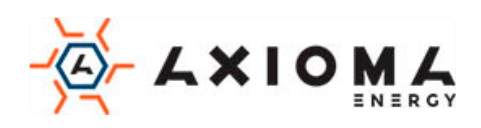

#### 1.1.4 Вимоги до заземлення

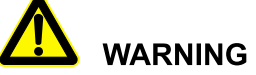

Високий ризик витоку! Інвертор повинен бути заземлений до підключення до мережі. Клема заземлення повинна бути заземлена.

- При монтажу спочатку проводиться заземлення. При демонтажі, заземлення повинно бути вилучено в останню чергу.
- Забороняється пошкоджувати дріт заземлення.
- Пристрій повинен бути заземлений завжди. Перед початком експлуатації, будь ласка, перевірте електричне підключення і переконайтеся, що пристрій надійно заземлено.

#### 1.1.5 Захист від вологи

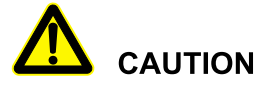

Попадання вологи може привести до пошкодження інвертора!

Для нормального використання інвертора, будь ласка, дотримуйтесь наступних пунктів:

- Якщо вологість атмосфери більше, ніж 95%, не відкривайте інвертор.
- У похмурий, дощовий день, або в умовах підвищеної вологості, не відкривайте інвертор для обслуговування, або інших операцій.

#### 1.1.6 Етикетка попередження про небезпеку

Для попередження сторонніх осіб під час установки, або щоденного обслуговування, будь ласка, дотримуйтесь відповідних правил.

- Встановіть попереджувальні знаки на передній і задній частині інвертора, щоб уникнути зіткнення з приладом.
- Встановіть дошку з попереджувальними написами або зону попередження про небезпеку, щоб уникнути попадання сторонньої особи, і як наслідок травмування людей, або пошкодження пристрою.

#### 1.1.7 Підключення до електрики

Підключення до електромережі повинно бути зроблено на основі ілюстрацій і електричної схеми підключення, наведених у цьому керівництві.

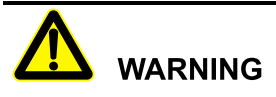

Масив PV, електроживлення, частота струму і т.д. повинні відповідати специфікаціям інвертора.

Підключення до мережі повинно бути схвалено місцевим відділом електропостачання та виконано професіоналами.

Всі електричні з'єднання повинні відповідати місцевим стандартам.

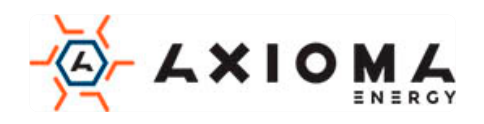

#### 1.1.8 Відповідність електромережі

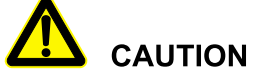

Висока напруга! Випадковий дотик може привести до смерті. Таким чином, при роботі з електрикою, необхідно вжити заходів обережності (одягнути захисні рукавички і т.і.)

Прилад вимірювання повинен відповідати наступним вимогам:

- Діапазон і стан вимірювального приладу повинні відповідати вимогам.
- Переконайтеся, що підключення вимірювального приладу є правильним і виконано за нормами, щоб уникнути небезпеки виникнення електричної дуги і т.і.

#### 1.2 Вимоги до оператора

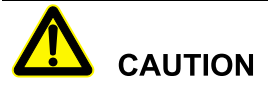

Установка і підключення інвертора повинні виконуватися кваліфікованими фахівцями і повинні відповідати стандартам.

Спеціаліст по встановленню та технічному обслуговуванню повинен вивчити і знати всі правила з безпеки і правильно вибрати метод експлуатації, а потім виконати установку, і ввести прилад в експлуатацію.

- Оператор повинен бути знайомий з принципом роботи всього пристрою.
- Оператор повинен бути ознайомлений з відповідними місцевими та регіональними стандартами.

#### 1.3 Вимоги до місця установки

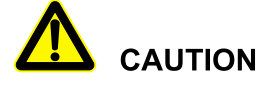

Уникайте потрапляння на інвертор прямих сонячних променів, дощу, або снігу для продовження терміну служби (подробиці див. в 3.2.2). Якщо середовище установки не відповідає вимогам, це може вплинути на термін служби.

Уникайте використання інвертора в наступних умовах протягом тривалого часу:

- Місце за межами нормальної робочої температури: -25 °C ~ 60 °C, відносна вологість: 0% -95%.
- Приміщення, де є вібрації.
- Запилені приміщення, іржа.
- Приміщення без хорошої вентиляції, або закритий простір.
- Недалеко від житлових приміщень.

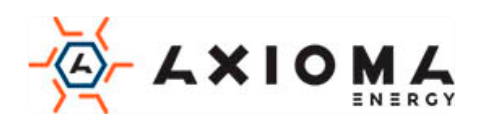

## 2 Огляд

У цьому розділі в основному описуються особливості інвертора, зовнішній вигляд, панель управління, принцип роботи і т.д.

### 2.1 Знайомство з продуктом

Інвертор - це пристрій, який перетворює енергію постійного струму з сонячної панелі в енергію змінного струму, а потім забезпечує зворотний зв'язок з електричною мережею. Підходить для домашньої і комерційної системи генерації фотоелектричних систем на даху і розподіленої системи генерації фотоелектричних систем. Як правило, система складається з фотоелектричних масивів, фотоелектричного інвертора, підключеного до мережі, як показано на Малюнку 2-1.

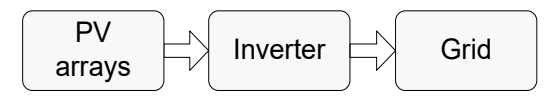

Малюнок 2-1 Склад системи генерації PV

#### 2.1.1 Розшифровка моделі

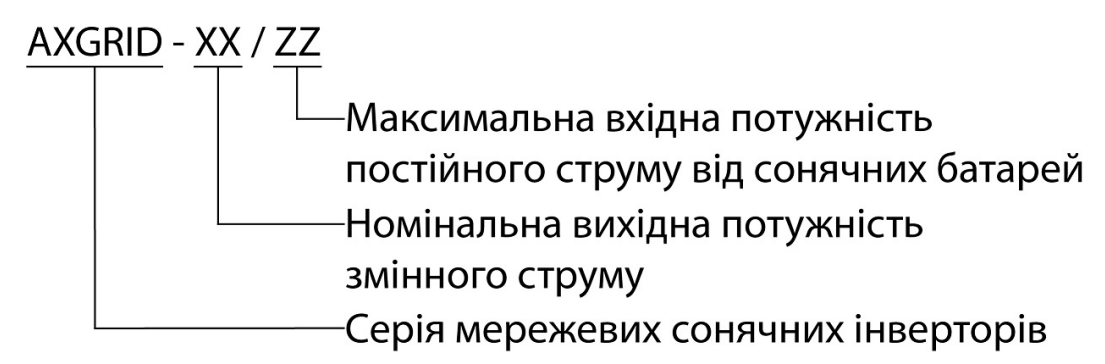

Малюнок 2-2 Розшифровка моделі

### 2.1.2 Особливості продукту

- Ефективне виробництво електроенергії: ефективна топологія інвертора HERIC, і передові технології цифрового управління.
- Безпека і надійність: використовувати корпус з алюмінієвого сплаву для роботи інвертора в широкому діапазоні температур.
- Розумне управління: дозволяє спостерігати за станом приладу на віддаленому хмарному сервісі, а також через додаток, що працює в режимі реального часу. Інвертор підтримує RS485, GPRS і WIFI стандарти.
- Екологічний і легкий у використанні: не великий розмір, простий в установці і використанні
- Краща адаптованість: адаптованість до мережі електропостачання, широкий діапазоном регулювання реактивної потужності.

## 2.2 Зовнішній вигляд і структура

Зовнішній вигляд інвертора, як показано на малюнку 2-3.

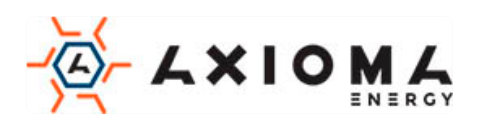

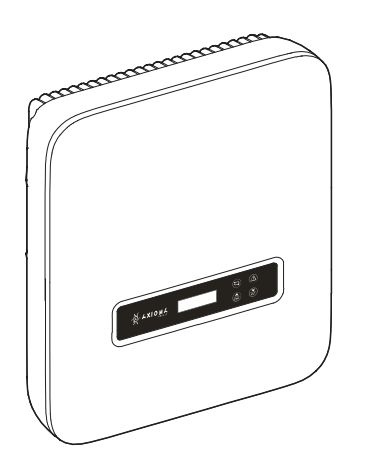

Малюнок 2-3 Зовнішній вигляд

## 2.2.1 Панель управління

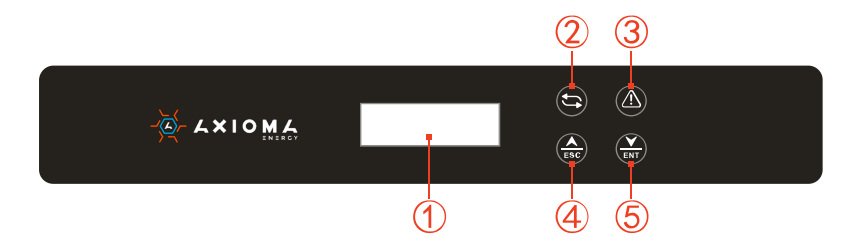

Малюнок 2-4 Панель управління

Таблиця 2-1 Панель управління

| N₂ | Позначка | Пояснення                          | Зауваження                                                                                                    |
|----|----------|------------------------------------|----------------------------------------------------------------------------------------------------|
| 1  | -        | LCD                                | Показує стан та інформацію.<br>Показує інформацію про обслуговування та<br>експлуатацію.                                                                                       |
| 2  | ţţ       | Індикатор<br>живлення<br>(зелений) | Горить: інвертор підключений до електромережі<br>Блимання: живлення PV в нормі                                                                                                 |
| 3  |          | Індикатор<br>тривоги<br>(червоний) | Горить: помилка в роботі інвертора.<br>Не горить: помилок немає.                                                                                                    |
| 4  | ESC      | Кнопка ESC                         | Коротке натискання: перемістіть курсор вгору або<br>збільште значення налаштування.<br>Тривале натискання: повернення до попереднього меню<br>або скасування поточної команди. |
| 6  | ENT      | Кнопка ENT                         | Коротке натискання: перемістіть курсор вниз або<br>зменшіть значення налаштування.<br>Довго натискайте: увійдіть до підменю або підтвердьте<br>поточну команду.                |

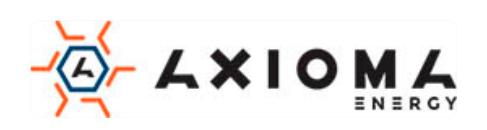

### 

Коротке натискання: менше 1 сек; Тривале натискання: більше 1 сек.

### 2.2.2 Зовнішні клеми

Всі зовнішні клеми розташовані в нижній частині інвертора, включаючи вхід ПВ, вихід змінного струму, порт зв'язку та комутатор постійного струму тощо, як показано на Малюнку 2-5.

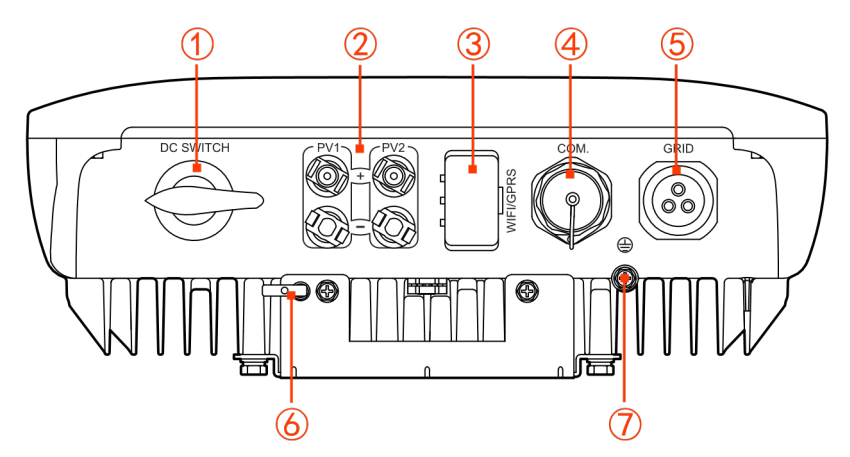

Малюнок 2-5 Вид знизу

Таблиця 2-2 Клемні з'єднання

| NO.          | Позначка       |      | Пояснення                       | Зауваження                                                |
|--------------|----------------|------|---------------------------------|-----------------------------------------------------------|
| ОС Перемикач |                | икач | Перемикач постійного<br>струму  | За бажанням                                               |
|              |                | +    |                                 | Для AXGRID-1.5/2 - 1 пара клем                            |
| 2            | PV             | -    | струму                          | моделей 2 пари клем постійного<br>струму (+, -)           |
| ③ WIFI/GPRS  |                | GPRS | Порт WIFI / GPRS                | Він використовується для контролю стану роботи інвертора. |
| 4            | ④ COM.         |      | Підключіться до DRM             | За бажанням.                                              |
| 5            | (5) АС ВИХІД   |      | Клема виходу змінного<br>струму | Він використовується для<br>підключення до мережі.        |
| 6            | 6 <sup>-</sup> |      | Замок                           | Встановлює замовник                                       |
| 7            | 0              |      | Зовнішня клема заземлення       | Зовнішній заземлюючий порт                                |

#### 

Якщо клема перемикача постійного струму та COM. не підключені, у відповідний порт вставляється водонепроникна затичка.

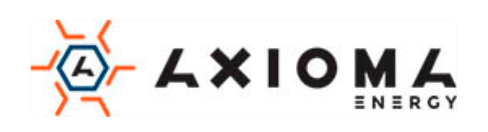

#### Перемикача постійного струму

Перемикач постійного струму (як показано на Малюнку 2-5 ①) - це перемикач підключення

інвертора та PV масиву. Коли інвертор працює нормально, вимикач постійного струму повинен бути включений. Перед технічним обслуговуванням, вимикач постійного струму повинен бути вимкнений протягом 20 хвилин, виміряйте напругу внутрішньої шини постійного струму за допомогою мультиметра, тільки тоді, коли напруга буде менше 10В можна приступати до обслуговування.

Під час технічного обслуговування або підключення, перемикач постійного струму необхідно відключити.

## 2.3 Принцип роботи

Інвертор з'єднується з входом PV масиву і відстежує максимальну точку потужності PVмасиву, а потім перетворює живлення постійного струму в однофазну змінного струму за допомогою інверторної схеми. Він також забезпечує захист від перенапруги на стороні постійного та змінного струму, як показано на Малюнку 2-6, 2-7.

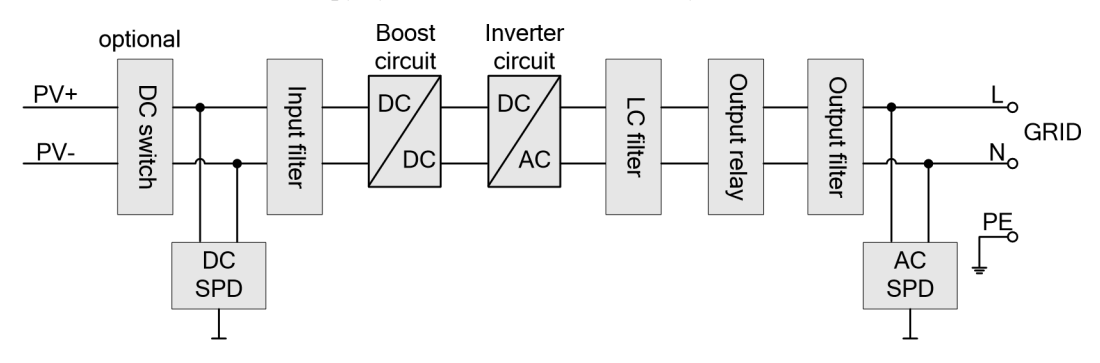

Малюнок 2-6 Принципова схема роботи AXGRID-1.5/2

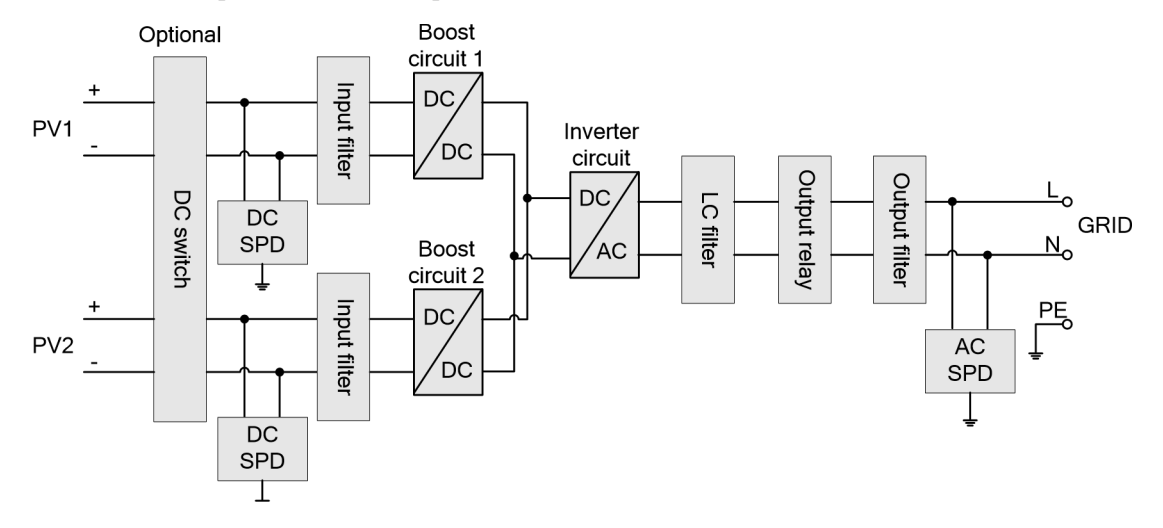

Малюнок 2-7 Принципова схема роботи AXGRID-3/4, 5/6, 6/8

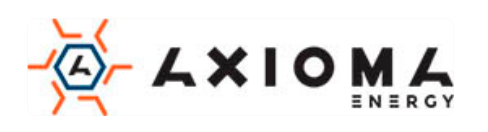

## 3 Керівництво по установці

У цьому розділі описаний процес установки інвертора, в тому числі підготовка до установки, транспортування і розпакування, процедура установки, підключення до електромережі, і перевірки, і т.д.

## 3.1 Процес установки

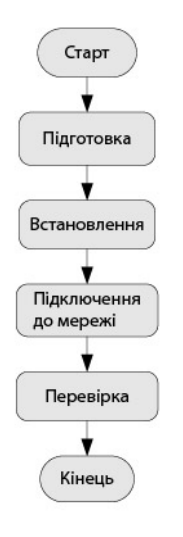

Малюнок 3-1 Процес установки

### 3.2 Підготовка до встановлення

#### 3.2.1 Інструменти

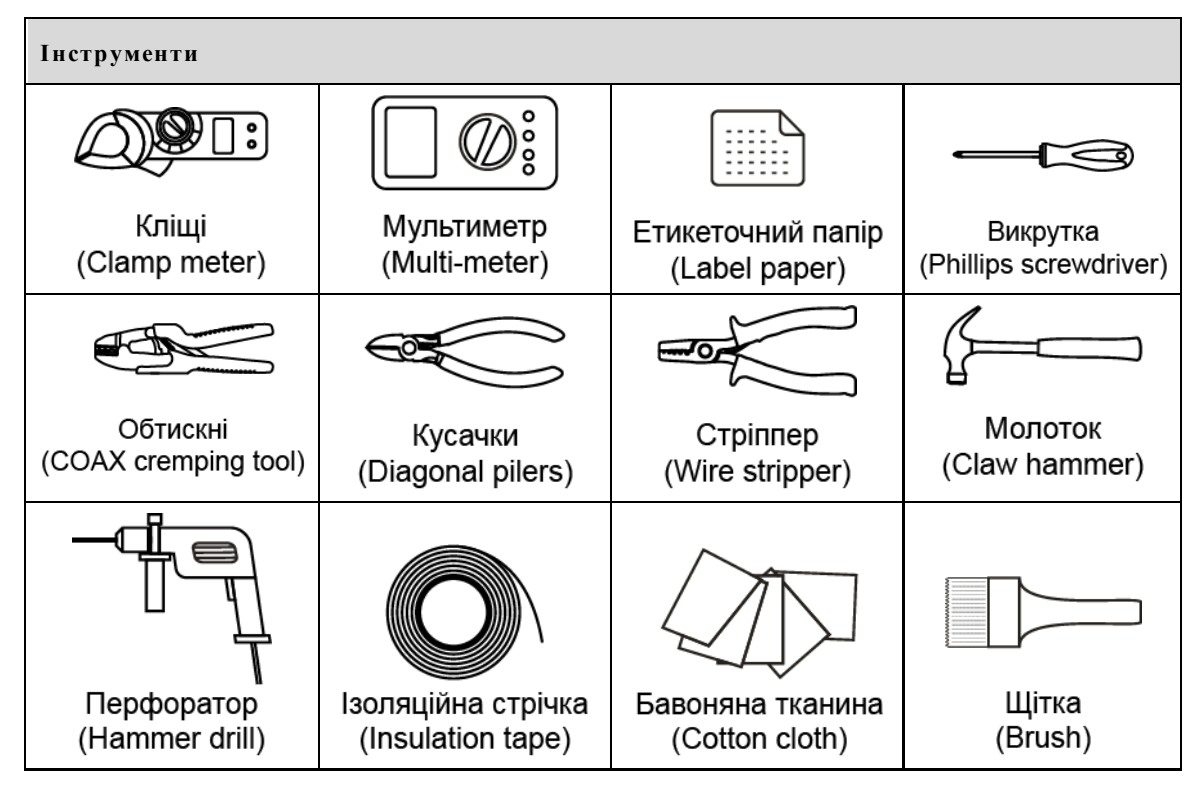

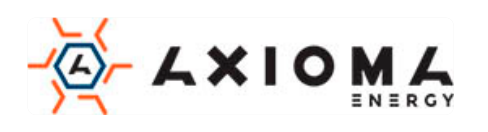

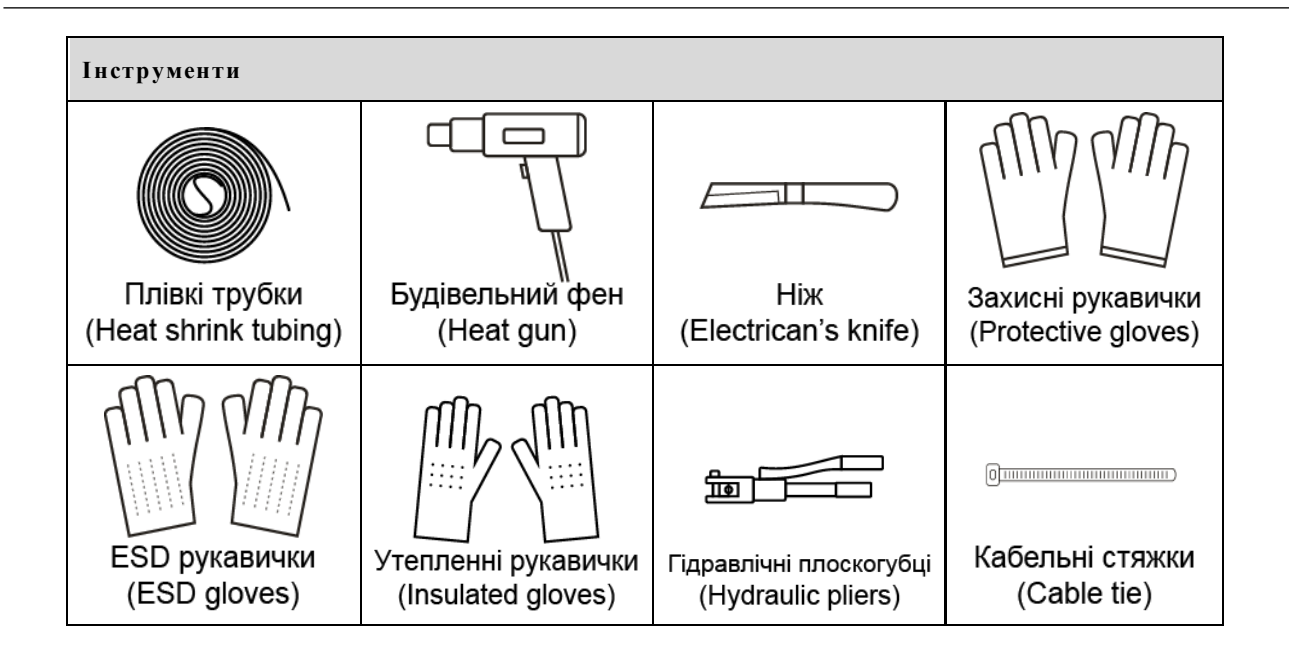

# 

Інструменти установки повинні бути ізольовані, щоб уникнути ураження електричним струмом.

#### 3.2.2 Підготовка місця встановлення

- Не встановлюйте інвертор в місцях з поганою вентиляцією.
- Переконайтеся в тому, що є достатня кількість свіжого повітря навколо інвертора.
- Для того, щоб забезпечити тривалий термін служби і стабільну роботу, уникайте потрапляння прямих сонячних променів, дощу або снігу на інвертор. Рекомендується встановлювати інвертор в місці, де є покриття, як показано на Малюнку 3-2.
- Рекомендований напрямок установки: не встановлюйте інвертор під прямим сонячним промінням. Країни південної півкулі (такі як Австралія, Нова Зеландія) не можуть встановити інвертор на північ, країни північної півкулі (такі як Нідерланди, Іспанія) не можуть встановити інвертор на південь.

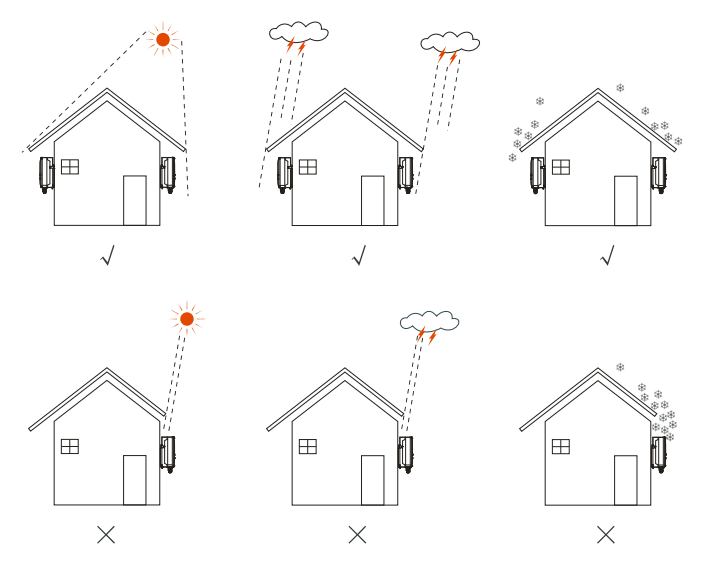

Малюнок 3-2 Рекомендовані місця для встановлення

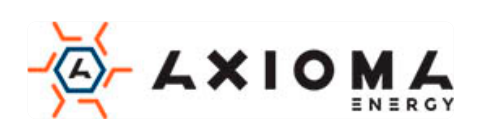

- Інвертор повинен бути встановлений на стіні або опорі з достатньою несучою здатністю.
- Перегляньте видимість індикаторів та РК-дисплея.

#### 3.2.3 Місце встановлення

Тримайте щонайменше 500 мм від лівої та правої сторони інвертора до інших об'єктів чи інверторів, тримайте щонайменше 600 мм від верхньої частини інвертора до стелі та тримайте щонайменше 600 мм від нижньої частини інвертора до землі, для забезпечення відводу тепла, або обслуговування, як показано на Малюнку 3-3.

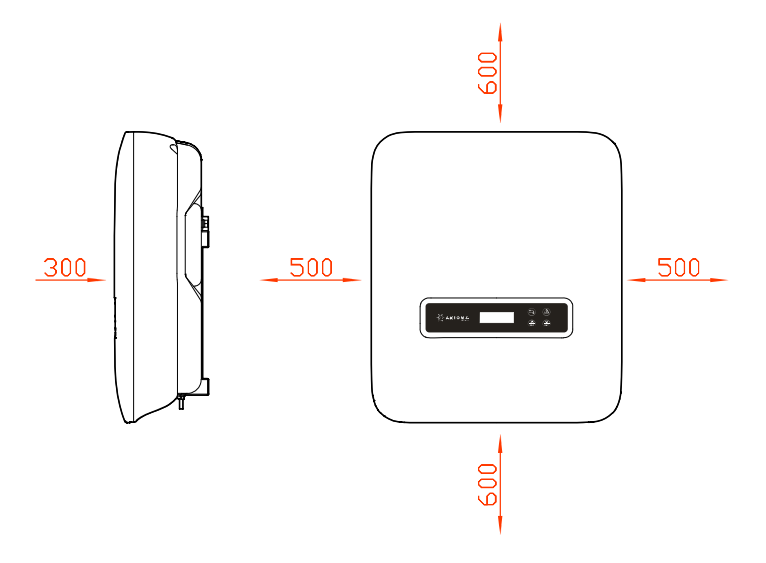

Малюнок 3-3 Монтажний простір (одиниця виміру: мм)

### 3.2.4 Положення інвертора

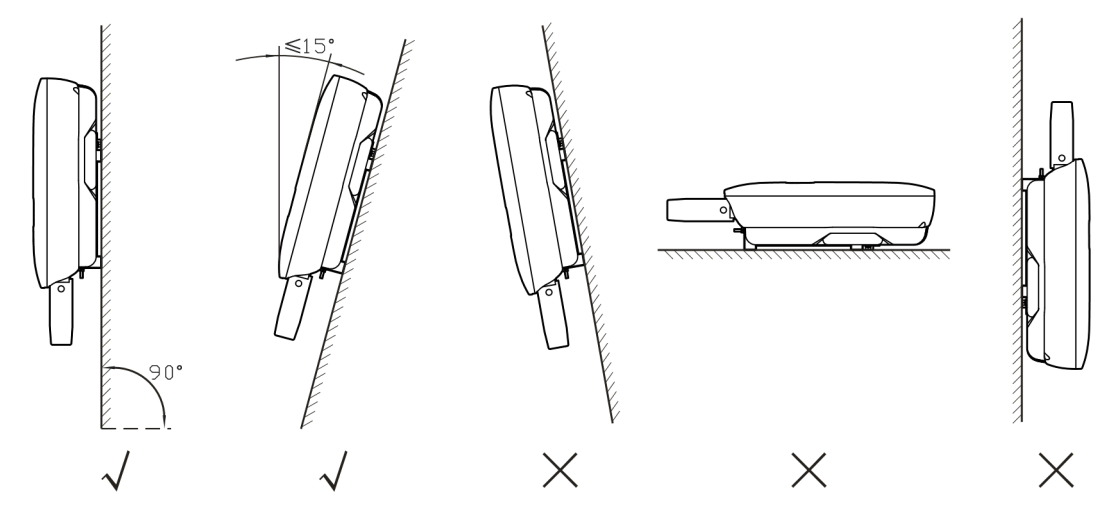

Малюнок 3-4 Положення інвертора

### 3.3 Транспортування та розпакування

### 3.3.1 Транспортування

Інвертор можуть переносити тільки спеціалісти (не менше 2 осіб)

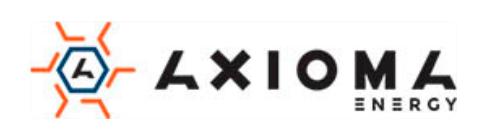

# 

Під час транспортування будьте обережні і уникайте ударів або падіння.

#### 3.3.2 Розпакування та перевірка

#### 

Виберіть місце для розпакування заздалегідь. В принципі, місце для розпакування повинно бути максимально близько до місця установки.

Інвертор випробуваний і суворо перевірений, проте він все одно може пошкодитися під час транспортування, тому, будь ласка, уважно його перевірте.

- Перевірте зовнішній вигляд інвертора, якщо виявлено пошкодження при доставці, негайно повідомте про це перевізнику та місцевому дилеру.
- Перевірте комплект поставки на наявність всіх компонентів. Якщо є розбіжності, зробіть замітки та негайно зверніться до дистриб'ютора.

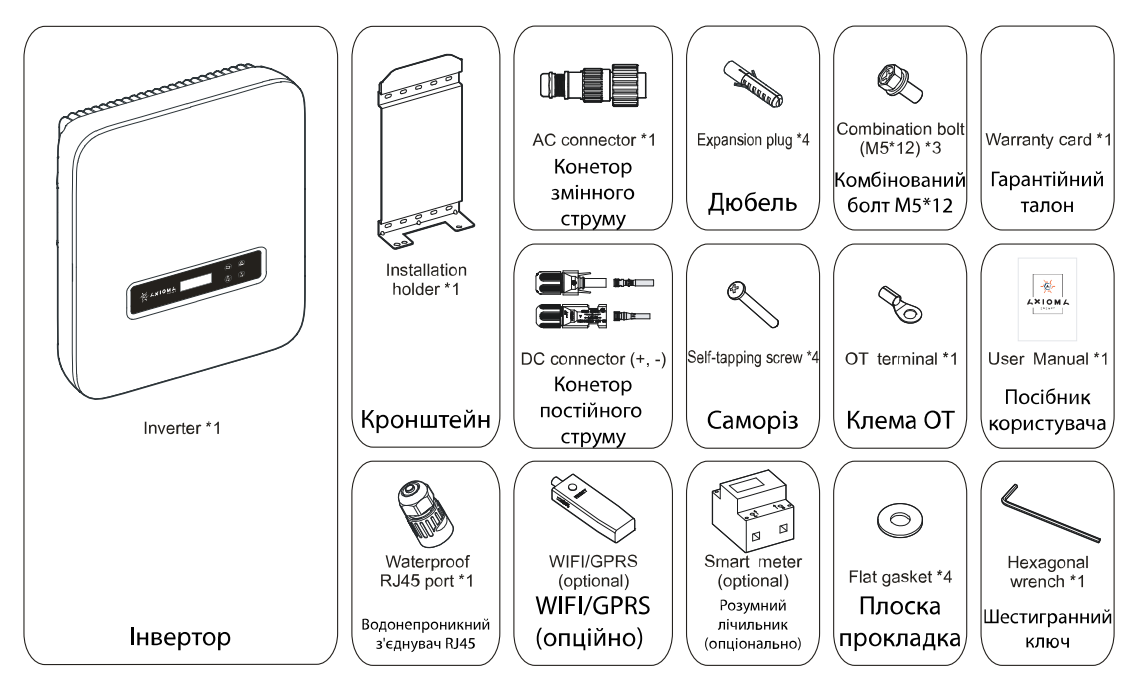

Малюнок 3-5 Комплект поставки

#### 

- 1. Для AXGRID-1.5/2 ми надаємо 1 пару клем постійного струму, для інших моделей ми надаємо 2 пари клем постійного струму.
- 2. WIFI / GRPS і інтелектуальний лічильник не є обов'язковими, вони надаються відповідно до договору.
- 3. Шестигранний ключ упакований в роз'єм змінного струму

# 

Якщо інвертор після розпакування потрібно зберігати тривалий час, необхідно запакувати інвертор оригінальним пакетом і зберегти належним чином.

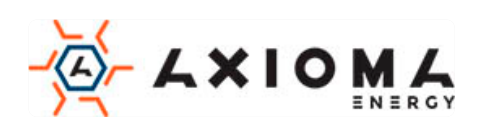

## 3.4 Встановлення

Інвертор можна встановити на стіні або металевій конструкції.

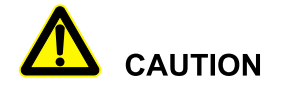

Інвертор треба встановлювати вертикально. Якщо він встановлений навкісь, кут нахилу не повинен перевищувати  $\pm~15^\circ.$ 

У цьому розділі за приклад береться установка інвертора на стіну. Якщо інвертор потрібно встановити на металеву конструкцію, будь ласка, відповідно поміняйте кроки встановлення.

Крок 1 Визначте місце встановлення, виходячи з розміру інвертора (як показано на малюнку 3-6) та місця встановлення (як показано в 3.2.3 Місце встановлення).

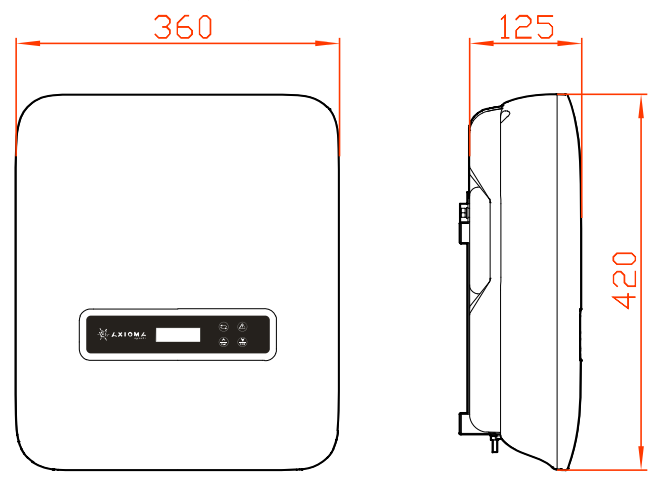

Малюнок 3-6 Розміри (одиниця виміру: мм)

Крок 2 Позначте розташування монтажних отворів на стіні відповідно до розмірів кріпильних отворів кронштейна (як показано на Малюнку 3-7) та просвердлите 4 отвори розміром 8,5 мм на стіні відповідно до позначеного положення, як показано на Малюнку 3-8.

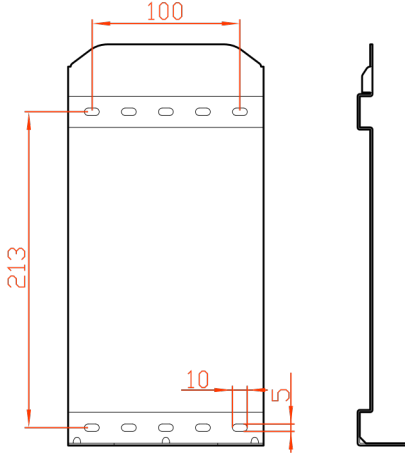

Малюнок 3-7 Монтажні розміри кріплення кронштейна (одиниця виміру: мм)

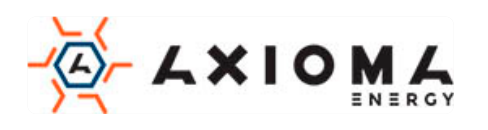

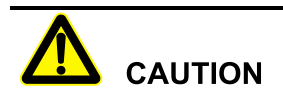

При встановленні, переконайтесь, що кронштейн вирівняний по горизонталі і збігається з отворами на стіні.

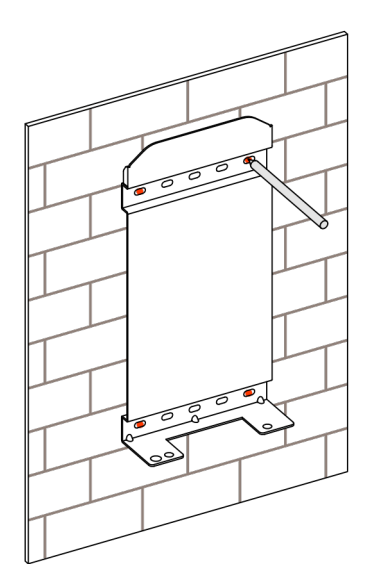

Малюнок 3-8 Позначте положення буріння

#### 

Глибина просвердлених отворів повинна бути в межах 45-55мм. Очистіть отвори від пилу і виміряйте глибину. Переконайтесь, що глибина трьох отворів однакова.

Крок 3 Встановіть у отвори комплектні 4 дюбеля, як показано на Малюнку 3-9.

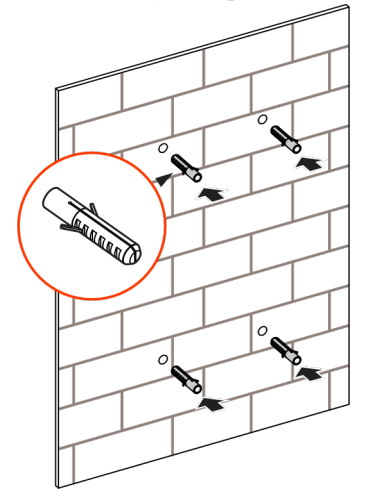

Малюнок 3-9 Встановіть комплектні дюбелі

Крок 4 Зіставте отвори кронштейна з розширювальними болтами і встановіть плоску прокладку, пружинну прокладку і гайку в розширювальні заглушки і закріпіть їх гайковим ключем, як показано на Малюнку 3-10.

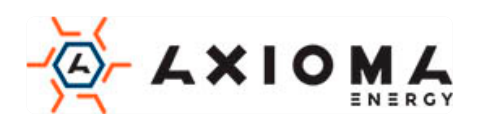

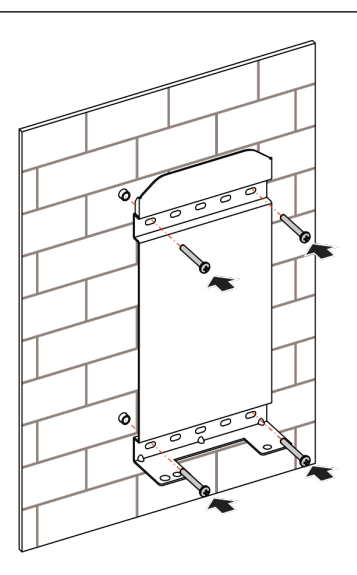

Малюнок 3-10 Закріпіть тримач

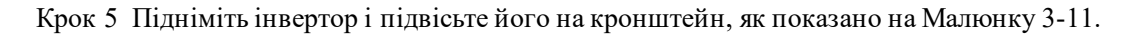

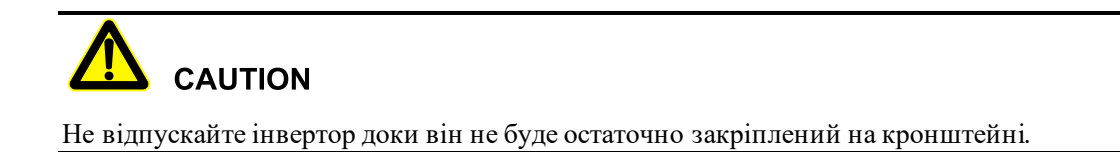

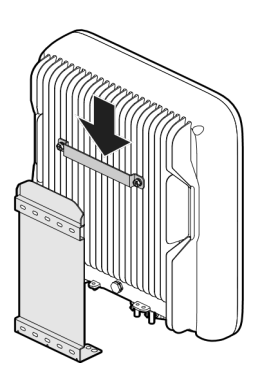

Малюнок 3-11 Повісьте інвертор на кронштейн

Крок 6 Закріпіть інвертор на кронштейні комбінованим болтом М5\*12 з нержавіючої сталі (як показано на Малюнку 3-12), а потім зафіксуйте його. Положення замку вказано на Малюнку 3-13.

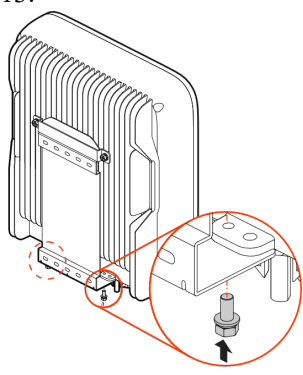

Малюнок 3-12 Закріпити інвертор

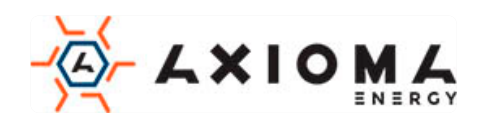

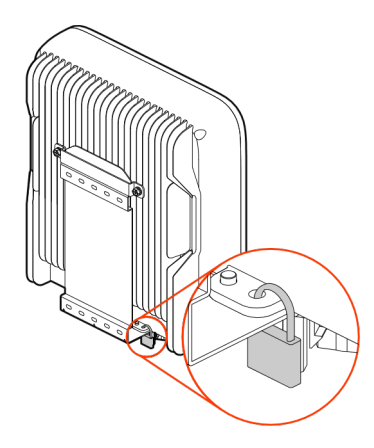

Малюнок 3-13 Положення замка (Замок надає клієнт)

## 3.5 Електричне підключення

#### 3.5.1 Вимоги до дротів

Вся електропроводка знаходиться знизу інвертора, як показано на Малюнку 2-5, та наведено в таблиці 2-2. Відповідна рекомендована специфікація проводів наведена в Таблиці 3-1.

| Тип                            | AXGRID-1.5/2                           | AXGRID-3/4, AXGRID-5/6, AXGRID-6/8                      |
|--------------------------------|----------------------------------------|---------------------------------------------------------|
| Вхід постійного струму<br>(PV) | $2,5 \text{ mm}^2 \sim 4 \text{ mm}^2$ | $4 \text{ mm}^2 \sim 6 \text{ mm}^2$                    |
| Вихід змінного струму          | $2.5 \text{ MM}^2$ (I/N/PE)            | $4 \text{ mm}^2 \approx 6 \text{ mm}^2 (\text{L/N/PE})$ |
| (AC OUTPUT)                    | 2,5 MM (L/1V/1 L)                      |                                                         |
| Заземлюючий дріт               | 2,5 мм <sup>2</sup>                    | $4 \text{ mm}^2 \sim 6 \text{ mm}^2$                    |

Таблиці 3-1 Специфікація дротів

#### 3.5.2 Підключення зовнішнього заземлення

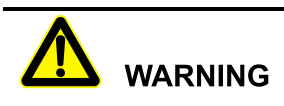

Зовнішній провід заземлення не може замінити РЕ-провід змінного струму, всі вони повинні надійно з'єднуватися із заземленням.

Крок 1 Оголіть приблизно 7 мм заземлюючого проводу, встановіть дріт у круглу клему і обтисніть їх за допомогою обтискного інструменту, як показано на Малюнку 3-14.

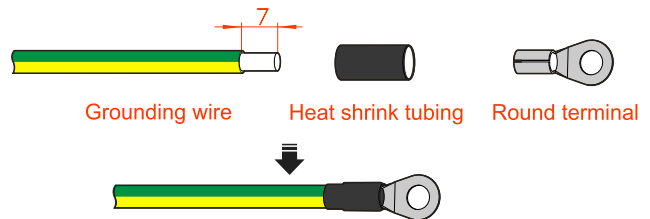

Малюнок 3-14 Схема обтиску зовнішнього дроту заземлення (одиниці виміру: мм)

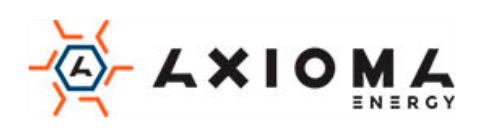

Крок 2 Підключіть затиснутий провід зовнішнього заземлення до клеми заземлення, як показано на Малюнку 3-15.

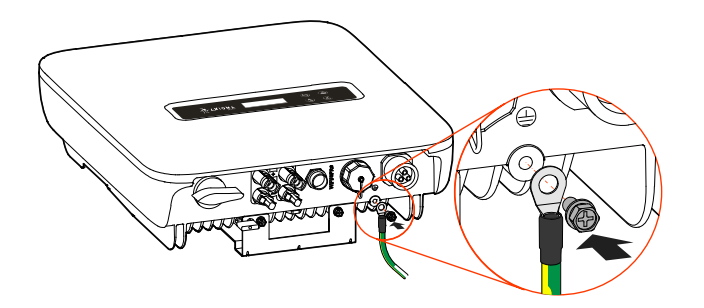

Малюнок 3-15 Підключення зовнішнього дроту заземлення

### 3.5.3 Підключення постійного струму (PV)

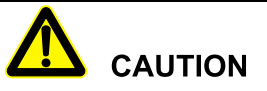

- Під час встановлення використовуйте обладнані клеми постійного струму, щоб уникнути пошкодження інвертора.
- Для кожного входу PV рекомендується використовувати незалежний вимикач, а перед підключенням вимикачі повинні бути вимкнені. Ми пропонуємо використовувати спеціальний вимикач постійного струму (номінальна напруга 1000В, номінальний струм більше 20А).
- Вимкніть перемикач постійного струму перед підключенням до масиву PV
- Переконайтесь, що між PV масивом та інвертором збережена вірна полярність.
- Вхідна напруга постійного струму повинна бути меншою, ніж макс. вхідна напруга інвертора.
- Забороняється з'єднувати позитивний або негативний полюс PV-масиву із заземленням, інакше це призведе до пошкодження інвертора.
- У не підключений порт PV треба встановити водонепроникну та ударостійку заглушку.

Використовуйте обладнаний PV-роз'єм та металеву клему для підключення до PV входу. PVроз'єм включає в себе плюсовий і мінусовий з'єднувач, їх треба з'єднати відповідно з плюсовою і нульовою клемами.

Крок 1 Зачистить ізоляційний шар плюсового і мінусового дроту приблизно на 7 мм, як показано на Малюнку 3-16.

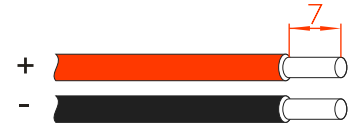

Малюнок 3-16 Схема оголення дроту (одиниці виміру: мм)

#### 

Рекомендується використовувати червоний провід як плюсовий, чорний провід як мінусовий, щоб уникнути неправильного з'єднання. Якщо ви використовуєте дроти іншого кольору, будь ласка, упевніться у правильності з'єднання.

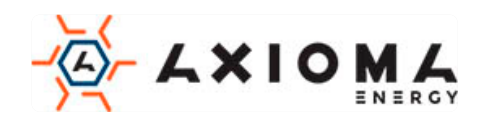

Крок 2 Відкрутіть стопорну гайку плюсового та мінусового РV-з'єднувача, підведіть дроти до відповідних стопорних гайок, а потім вставте їх відповідно у металеві клеми. Затисніть металеві клеми міцно обтискаючи плоскогубцями, як показано на Малюнку 3-17.

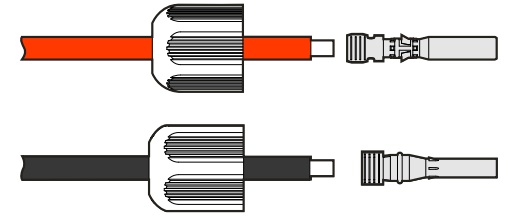

Малюнок 3-17 Обжим металевої клеми

Крок 3 Вставте обтиснутий плюсовий і мінусовий дроти у відповідні ізоляційні кожухи. Якщо є звук клацання, це означає що дріт був вставлений належним чином, як показано на Малюнку 3-18.

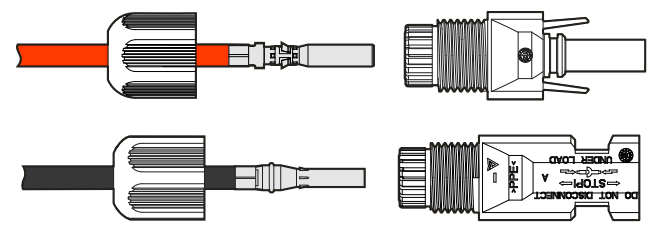

Малюнок 3-18 Закріплення металевої клеми

Крок 4 Затягніть ущільнювальні гайки плюсового та мінусового з'єднувача до відповідних ізоляційних кожухів, як показано на Малюнку 3-19.

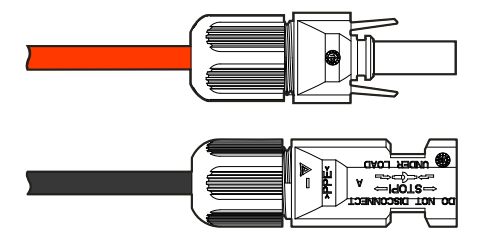

Малюнок 3-19 Затягніть ущільнювальні гайки

- Крок 5 Виміряйте напругу і перевірте, чи плюс та мінус підключено правильно, та чи напруга у вхідному діапазоні інвертора.
- Крок 6 Вставте конектори з плюсовим та мінусовим дротами відповідно у клеми інвертора (як показано на Малюнку 3-20) і затягніть їх. Якщо є звук клацання, це означає, що роз'єм встановлено належним чином.

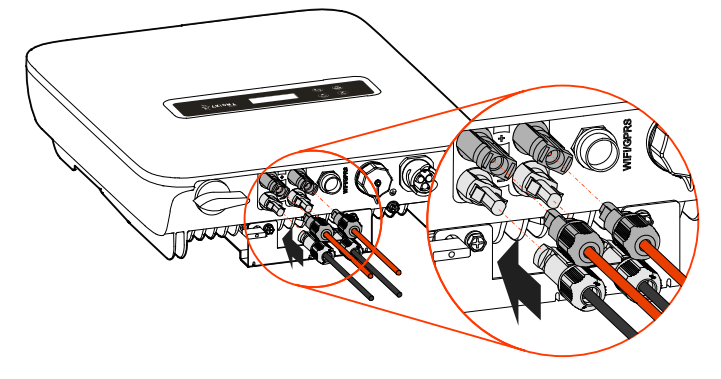

Малюнок 3-20 Підключіть конектори постійного струму

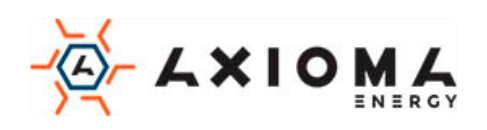

### 3.5.4 Підключення виходу змінного струму (AC OUTPUT)

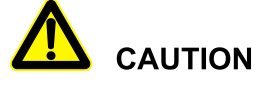

Заборонено, щоб кілька інверторів мали загальний вимикач змінного струму. Забороняється підключати навантаження між інвертором і автоматичним вимикачем.

Для забезпечення безпечного відключення інвертора з навантаженням, ми радимо обладнати незалежний трьох полюсний або чотирьох полюсний вимикач для кожного інвертора. Перш ніж підключитись до мережі електропостачання, переконайтесь, що параметри мережі перебувають у допустимому діапазоні інвертора.

Таблиця 3-2 Рекомендовані параметри автоматичного вимикача змінного струму

| Модель       | Специфікація |
|--------------|--------------|
| AXGRID-1,5/2 | 20A          |
| AXGRID-3/4   | 25A          |
| AXGRID-5/6   | 32A          |
| AXGRID-6/8   | 40A          |

При підключенні зверніть увагу на те, щоб фазовий, нульовий, провід змінного струму, та заземлення були відокремленні один від одного.

Крок 1 Оголіть ізоляційний шар кабелю змінного струму (L), нульового (N), заземлюючого (PE) приблизно на 7 мм, як показано на Малюнку 3-21.

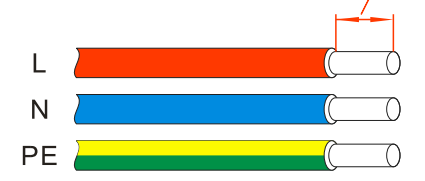

Малюнок 3-21 Схема оголення дроту виходу змінного струму (одиниця виміру: мм)

#### 

Рекомендується використовувати коричневий або червоний провід як дріт живлення, використовувати синій або білий дріт як нульовий, і жовто-зелений провід, як заземлюючий, щоб уникнути неправильного з'єднання. Якщо ви використовуєте дроти іншого кольору, будь ласка дотримуйтесь відповідності.

Крок 2 Відкрутіть стопорну гайку та водонепроникний роз'єм змінного струму (як показано на малюнку3-22), підведіть провід живлення, нульовий і заземлюючий провід, пропустіть через ковпачок і обтисніть їх до відповідного порту з'єднувача змінного струму.

#### 

При стисненні проводів переконайтеся, що провід живлення, нульовий провід та заземлення підключені до відповідних портів.

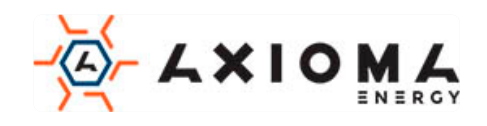

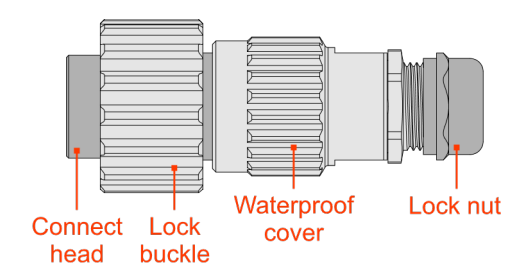

Малюнок 3-22 Підключення вихідного кабелю змінного струму

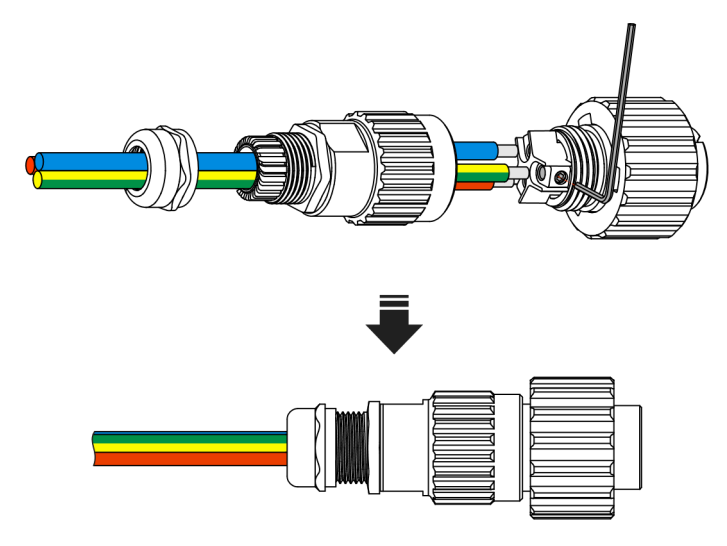

Малюнок 3-23 Підключіть дроти до конектору змінного струму

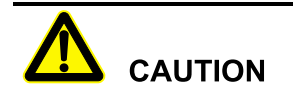

На конекторі змінного струму є маркування L, N, PE, підключення проводів повинно бути виконане у відповідності з маркуванням.

Крок 3 Вставте конектор змінного струму в порт GRID (як показано на Малюнку 3-24) і зафіксуйте його.

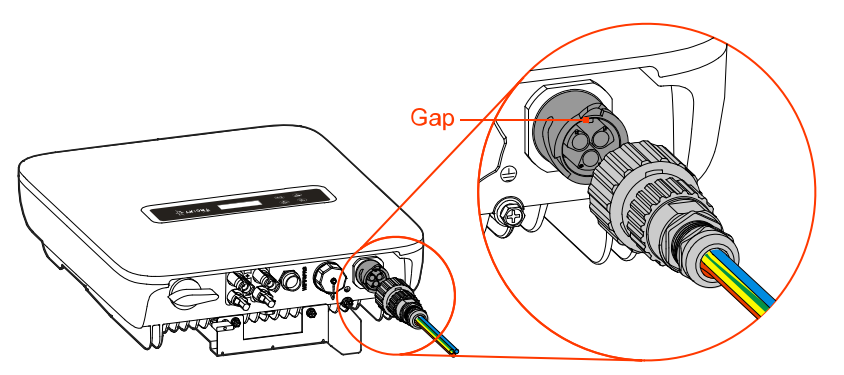

Малюнок 3-24 Вставте конектор змінного струму

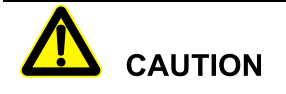

Вставляючи роз'єм змінного струму, зверніть увагу на пази клеми, підключіть конектор акуратно, щоб не пошкодити його.

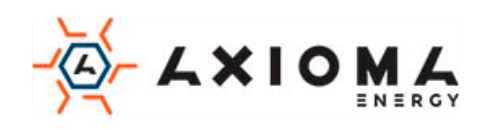

### 3.5.5 Підключення WIFI / GPRS

Якщо інвертор оснащений WIFI / GPRS, вставте його до порту WIFI / GPRS (як показано на малюнку 3-25) для моніторингу в Інтернеті. Шлях монітора показаний на Малюнку 3-26.

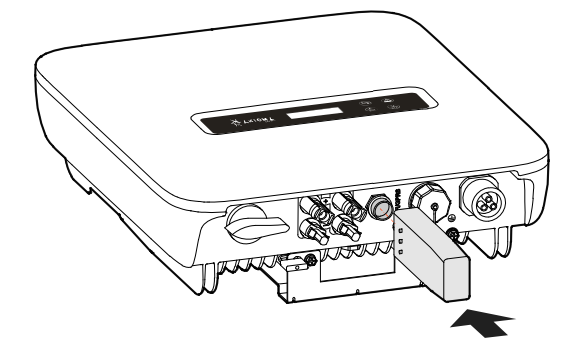

Малюнок 3-25 Підключення WIFI / GPRS

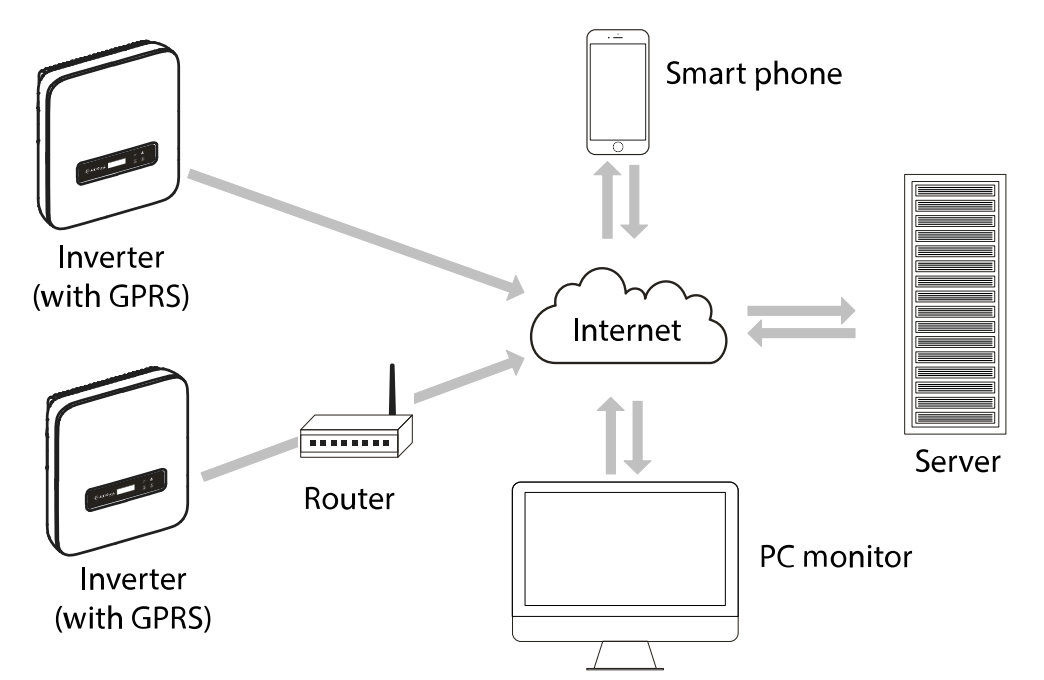

Малюнок 3-26 WIFI / GPRS схема віддаленого моніторингу

### 

GPRS не потрібно встановлювати. Користувач може відсканувати QR-код нижче, щоб отримати керівництво користувача, та додаток використання WIFI та GPRS.

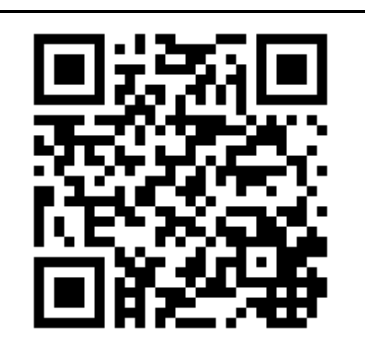

Або перейти за посиланням www.axioma.energy/app-release.apk

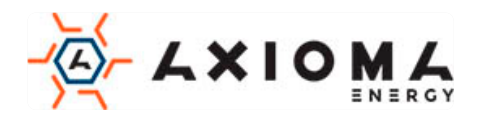

### 3.5.6 Підключення СОМ роз'єму (опціонально)

COM. порт може бути налаштований на DRM і порт зв'язку RS485, всі вони використовують роз'єм RJ45 для підключення. Визначення контактів роз'єму RJ45 показано на малюнку 3-27.

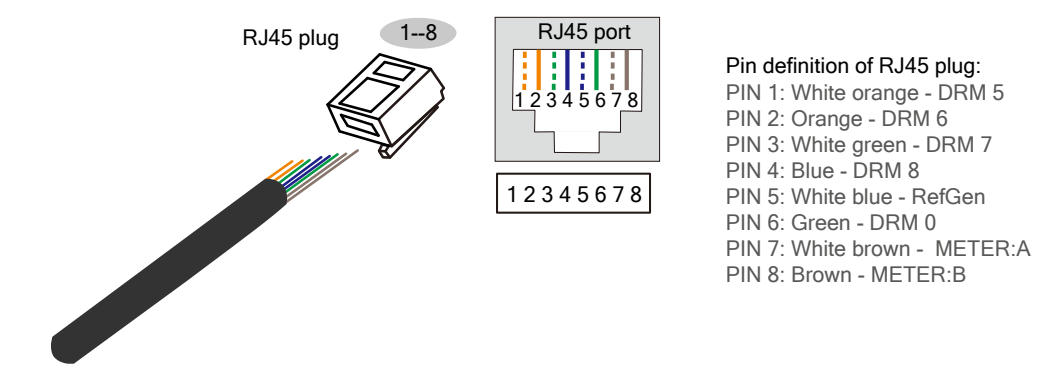

Малюнок 3-27 Схема визначення дротів роз'єму RJ-45

#### Порт DRM

DRM використовується для підключення пристрою управління DRM

# 

Коли СОМ. порт налаштований на порт DRM, PIN7 і PIN8 роз'єму RJ45 інвертора не можуть бути з'єднані. PIN7 і PIN8 роз'єму RJ45 зовнішнього адаптера DRM повинні бути з'єднанні один з одним.

#### Комунікаційний порт RS485

Комунікаційний Порт RS485 використовується для зв'язку з інтелектуальним лічильником для досягнення нульового експорту електроенергії в мережу електропостачання (у разі такої необхідності).

Схема підключення інвертора та інтелектуального лічильника до мережі показана нижче на Малюнку 3-28.

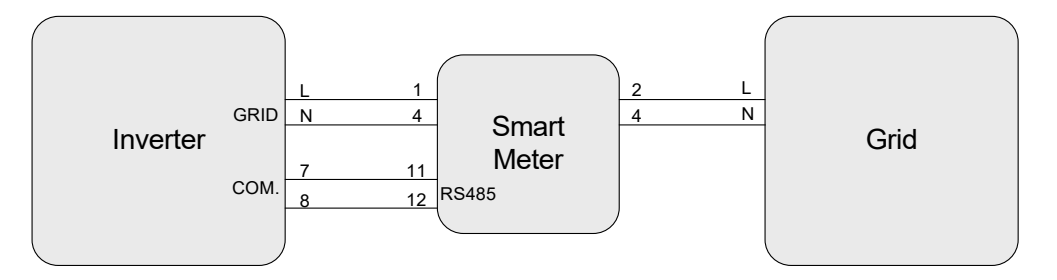

Малюнок 3-28 Схема підключення інвертора та інтелектуального лічильника до мережі

#### 

При використанні функції нульового експорту необхідно виконати наступні налаштування:

- 1. Встановіть активацію нульового експорту в розділі «System Setting-General Setting-I/O seth» у положення «open»;
- 2. Встановіть потужність нульового експорту в «System Setting-General Setting-Engineer set» відповідно до фактичного використання (значення налаштування нульового експорту потужності виражено у

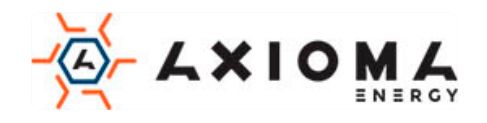

відсотках, воно коригується на номінальну потужність. Наприклад, коли номінальна потужність інвертора становить 5 кВт, якщо потужність нульового експорту виставлено значення 30%, потужність, яка буде експортуватись в мережу становитиме 1,5 кВт).

Схема контактів інтелектуального лічильника наведена в Таблиці 3-3.

| Pin | Пояснення                                                                     |  |
|-----|-------------------------------------------------------------------------------|--|
| 1   | Підключіть phase-L до GRID порту інвертора.                                   |  |
| 2   | Підключіть phase-L зі входом мережі.                                          |  |
| 4   | Підключіть phase-N до GRID порту інвертора, та з'єднайте з phase-N з мережею. |  |
| 11  | RS485: А. Підключіть до pin7 RJ45 СОМ. порту в інверторі.                     |  |
| 12  | RS485: А. Підключіть до pin8 RJ45 СОМ. порту в інверторі.                     |  |

Таблиця 3-3 Схема контактів інтелектуального лічильника

#### Порядок підключення

Підключення СОМ. порту виконується наступним чином.

Крок 1 Зніміть ізоляційний шар комунікаційного дроту, відкрутіть контргайку водонепроникного роз'єму RJ45 (як показано на Малюнку 3-29), а потім просуньте провід зв'язку через роз'єм RJ45 і обіжміть його в штекер RJ45.

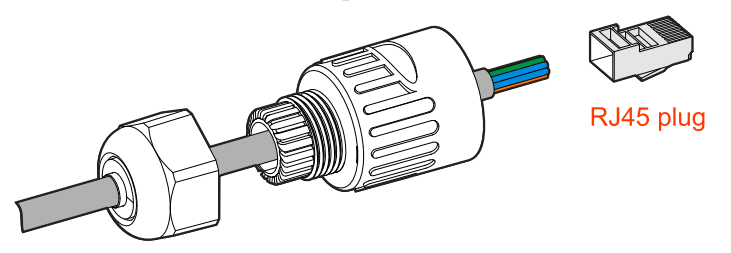

Малюнок 3-29 Обжим проводу у штекері RJ45

Крок 2 Після обтиску вставте штекер RJ45 в хомут (як показано на Малюнку 3-30), а потім затягніть порт RJ45.

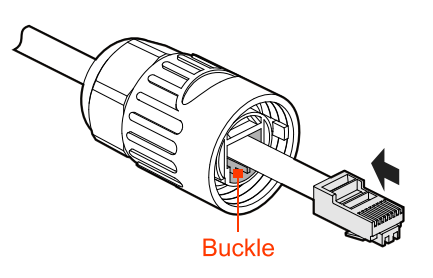

Малюнок 3-30 Положення хомута

Крок 3 Відкрутіть водонепроникну кришку СОМ. порту, вставте роз'єм RJ45 в СОМ. порт (як показано на малюнку 3-31) і прикрутіть його.

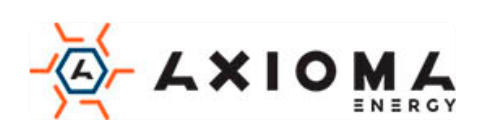

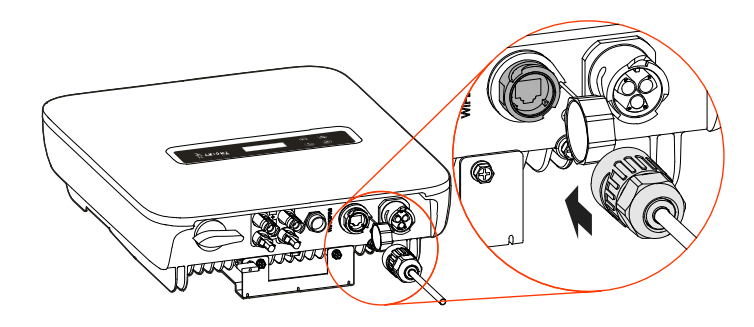

Малюнок 3-31 Підключення СОМ. Порту

## 3.6 Перевірте встановлення

Після установки перевірте наступні пункти:

- Перевірте правильність підключення входу постійного струму, виходу змінного струму та проводу зв'язку.
- Перевірте, чи надійно встановлено інвертор.
- Перевірте, чи закручені всі гвинти проводки.

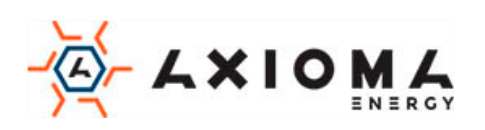

## 4 Робота з РК-екраном

У цій главі представлено функціонування РК-екрана.

### 4.1 Перший запуск

При першому включенні, якщо на ньому показана сторінка пароля, як показано на малюнку 4-1, зверніться до агента для отримання пароля запуску. Відповідна функція кнопки показана в Таблиці 4-1. Після введення правильного пароля, він покаже головну сторінку.

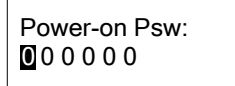

Пароль - 000111

Малюнок 4-1 Сторінка пароля при включенні

Таблиця 4-1 Функція кнопок на сторінці пароля при включенні

| Кнопка | Функція                                                                                                    |  |  |
|--------|----------------------------------------------------------------------------------------------------|--|--|
|        | • Коротке натискання: додати числове значення                                                              |  |  |
| ESC    | <ul> <li>Тривале натискання: скинути введене значення, курсор<br/>повернеться до першої позиції</li> </ul> |  |  |
|        | • Коротке натискання: зменшити значення числа                                                              |  |  |
| ENT    | • Тривале натискання: підтвердіть поточне введення, і курсор переміститься вправо                          |  |  |

## 4.2 Головна сторінка

На головній сторінці можуть відображатися дата та час, стан інвертора, як показано на Малюнку 4-2, 4-3, 4-4, 4-5. Коли інвертор підключений до мережі, на головній сторінці буде показано щоденну потужність, валову потужність та вихідну потужність. Функції кнопок наведені в Таблиці 4-2.

| 17/01/01 | 12:00   |
|----------|---------|
| Staus:   | STANDBY |

Малюнок 4-2 Головна сторінка

| 17/01/01 | 12:00    |
|----------|----------|
| E_dayli  | 000.0kWh |

Малюнок 4-3 Головна сторінка, підключена до мережі (1)

| 17/01/01 | 12:00    |
|----------|----------|
| E_total  | 000.0kWh |

Малюнок 4-4 Головна сторінка, підключена до мережі (2)

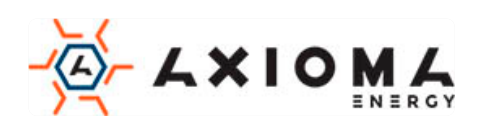

17/01/01 12:00 P\_out 000.0kWh

Малюнок 4-5 Головна сторінка, підключена до мережі (3)

Таблиця 4-2 Функція кнопки на головній сторінці

| Кнопка | Функція                                        |
|--------|------------------------------------------------|
| ENT    | • Тривале натискання: увійти до головного меню |

## 4.3 Сторінка головного меню

€ 5 підменю: інформація про поточний стан, запит на живлення, запит записів, налаштування системи, та інформація про систему, як показано на Малюнках 4-6, 4-7, 4-8, функції кнопок наведені у Таблиці 4-3.

| >Runnin Info                  | $\bigtriangleup$   |  |
|-------------------------------|--------------------|--|
| Power Query                   | $\bigtriangledown$ |  |
| Малюнок 4-6 Сторінка меню (1) |                    |  |
| > Record Query                | $\triangle$        |  |
| System Set                    | $\bigtriangledown$ |  |
| Малюнок 4-7 Сторінка меню (2) |                    |  |
| >System Info                  | Δ                  |  |
| Running Info                  | $\bigtriangledown$ |  |
| Малюнок 4-8 Сторінка меню (3) |                    |  |

Таблиця 4-3 Функції кнопок на сторінці меню

| Кнопка   | Функція                                                |
|----------|--------------------------------------------------------|
|          | • Коротке натискання: перемістити курсор вгору         |
| ESC      | • Тривале натискання: повернутися до головної сторінки |
| <b>V</b> | • Коротке натискання: перемістити курсор вниз          |
| ENT      | • Тривале натискання: увійти до підменю                |

#### 4.3.1 Run Info.(Поточний стан)

На сторінці головного меню виберіть Run Info.(Поточний стан), на РК-дисплеї відобразиться інформація про роботу, як показано на Малюнках 4-9...4-13. Функції кнопок наведені в Таблиці 4-4.

| P_in  | 00.0kW $\triangle$ |
|-------|--------------------|
| P_out | 00.0kW▽            |

Малюнок 4-9 Сторінка Run Info.(Поточний стан)(1)

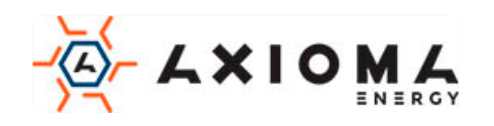

| Freq | 00.0Hz∆ |
|------|---------|
| Volt | 000.0V▽ |

Малюнок 4-10 Сторінка Run Info.(Поточний стан)(2)

| Curr  | 000.0A  |
|-------|---------|
| PV1_U | 000.0V▽ |

Малюнок 4-11 Сторінка Run Info.(Поточний стан)(3)

| PV1_I | 000.0A∆ |
|-------|---------|
| PV2_U | 000.0V∇ |

Малюнок 4-12 Сторінка Run Info.(Поточний стан)(4)

| PV2_I | 00.0kW $\triangle$  |
|-------|---------------------|
| Temp  | $00^{0}$ C $\nabla$ |

Малюнок 4-13 Сторінка Run Info.(Поточний стан)(5)

Таблиця 4-4 Функції кнопок на сторінці Run Info.(Поточний стан)

| Кнопка | Функція                                                                                                    |
|--------|----------------------------------------------------------------------------------------------------|
| ESC    | <ul><li>Коротке натискання: перемістити курсор вгору</li><li>Тривале натискання: повернутися до головного меню</li></ul> |
|        | • Коротке натискання: перемістити курсор вниз                                                                            |

### 4.3.2 Power Query(Статистика виробленої енергії)

На сторінці головного меню виберіть Power Query(Статистика виробленої енергії), на РКдисплеї відобразиться сторінка Power Query(Статистика виробленої енергії). На цій сторінці відображається добова потужність і загальна потужність, як показано на Малюнку 4-14. Функція кнопки в Таблиці 4-5

| E_daily | 00.0kW $\triangle$        |
|---------|---------------------------|
| E_total | 00.0kW $\bigtriangledown$ |

Малюнок 4-14 Сторінка Power Query(Статистика виробленої енергії)

Таблиця 4-5 Функція кнопки на сторінці Power Query(Статистика виробленої енергії)

| Кнопка | Функція                                             |
|--------|-----------------------------------------------------|
| ESC    | • Тривале натискання: повернутися до головного меню |

### 4.3.3 Record Query(Статистика станів інвертора)

На сторінці головного меню виберіть Record Query(Статистика станів інвертора), на РКдисплеї відобразиться сторінка Record Query(Статистика станів інвертора). На цій сторінці

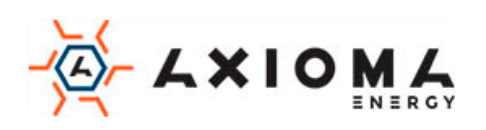

показано поточну помилку, історію помилок, журнал користувача, підключення до мережі та запис поза мережею, як показано на Малюнках 4-15, 4-16. Тривале натискання на кнопку

**ENT** відкриє детальну інформацію про обраний елемента, як показано на Малюнках 4-17...4-20. Функції кнопок в Таблиці 4-8.

> Curr Fault $\triangle$ Hist Fault $\nabla$ Малюнок 4-15 Сторінка записів (1)>User Log $\triangle$ Hist Grid $\nabla$ Малюнок 4-16 Сторінка записів (2)17/01/01001:12:00:00E001\_1

Малюнок 4-17 Сторінка поточних помилок

| 17/01/01 | 001:   |
|----------|--------|
| 12:00:00 | E001_1 |

Малюнок 4-18 Сторінка історії помилок

#### 

Детальну інформацію про несправності та спосіб утилізації див. у Таблиці 6-1.

Таблиця 4-2 Відповідний список лог-коду користувача і інформації

| Код журналу<br>користувача | Інформація в журналі користувача             |
|----------------------------|----------------------------------------------|
| U5000                      | Налаштування Увім/Вимк                       |
| U5004                      | Налаштування функції противотоку             |
| U5010                      | Ініціатива встановлення дозволу<br>islanding |
| U6000                      | Налаштування коефіцієнта потужності          |
| U6001                      | Налаштування контролю реактивної потужності  |
| U6003                      | Налаштування кроку обурення МРРТ             |
| U6201                      | Налаштування анти-протиточной потужності     |
| U6202                      | Налаштування активної потужності мережі      |
| U6020                      | Налаштування дати та часу                    |

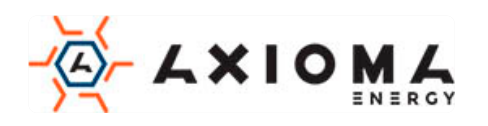

| 17/01/01 | 001:   |
|----------|--------|
| 12:00:00 | G000_1 |

Малюнок 4-20 Сторінка запису при автономній роботою та підключеного до мережі

Таблиця 4-7 Відповідний список запису коду та інформації, пов'язаної з мережею та поза мережею

| Код запису | Інформація запису        |
|------------|--------------------------|
| G000       | Підключений до мережі    |
| G001       | Не підключений до мережі |

Таблиця 4-8 Функції кнопок на сторінці Record Query(Статистика станів інвертора)

| Кнопка | Функція                                                                                                    |
|--------|----------------------------------------------------------------------------------------------------|
| ESC    | <ul> <li>Коротке натискання: перемістити курсор вгору, або додати до номеру перевіреного запису</li> <li>Тривале натискання: повернутися до попереднього меню</li> </ul> |
| ENT    | <ul> <li>Коротке натискання: перемістити курсор вниз, або зменшити<br/>номер перевіреного запису</li> </ul>                                                              |

#### 4.3.4 System Setting (Налаштування системи)

На сторінці головного меню виберіть System Setting (Налаштування системи), і ви потрапите на сторінку входу користувача. Виберіть користувача і введіть пароль, і вас перенаправить на сторінку відповідного користувача.

Користувач включає звичайного користувача (User) і адміністратора (Admin), як показано на Малюнку 4-21. Функції кнопок в Таблиці 4-9.

| > | User |
|---|------|
|   |      |

Admin

Малюнок 4-21 Вибір користувача на сторінці авторизації

Таблиця 4-9 Функції кнопок на сторінці авторизації

| Кнопка | Функція                                                                                                 |
|--------|----------------------------------------------------------------------------------------------------|
|        | • Коротке натискання: перемістити курсор вгору                                                          |
| ESC    | • Тривале натискання: повернутися до попереднього меню                                                  |
| ENT    | • Коротке натискання: перемістити курсор вниз                                                           |
|        | <ul> <li>Тривале натискання: увійти на сторінку авторизації користувача<br/>вказану курсором</li> </ul> |

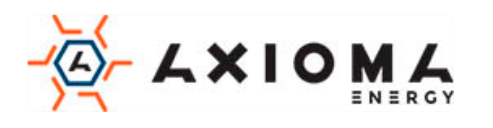

#### Загальні налаштування користувача

Початковий пароль користувача - 000111, як показано на Малюнку 4-22, відповідні функції кнопок в Таблиці 4-10.

Password: 000111

Малюнок 4-22 Сторінка вводу паролю

Таблиця 4-10 Функції кнопок на сторінці входу

| Кнопка   | Функція                                                                                                    |  |
|----------|----------------------------------------------------------------------------------------------------|--|
|          | • Коротке натискання: додати значення числа                                                                               |  |
| ESC      | <ul> <li>Тривале натискання: очистіть значення введення та поверніться<br/>до сторінки авторизації користувача</li> </ul> |  |
| <b>V</b> | • Коротке натискання: зменшити значення числа                                                                             |  |
| ENT      | <ul> <li>Тривале натискання: підтвердити поточний ввід, і курсор<br/>переміститься вправо</li> </ul>                      |  |

Загальний користувач може встановити наступні елементи: дату та час, мову,

Включення/Виключення «ON/OFF», стандарти мережі, калібрування потужності, налаштування інженера, налаштування вводу/виводу, очистка записів історії, як показано на Малюнках 4-23...4-30, відповідні функції кнопок в Таблиці 4-11.

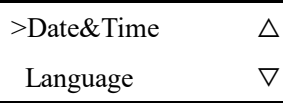

Малюнок 4-23 Сторінка загальних налаштувань користувача (1)

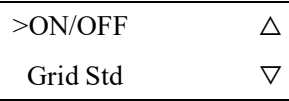

Малюнок 4-24 Сторінка загальних налаштувань користувача (2)

Коли інвертор вимкнений, виберіть «ON/OFF», на РК-дисплеї відобразиться сторінка підтвердження включення живлення. Коли інвертор включений, на РК-дисплеї відобразиться сторінка підтвердження відключення живлення, як показано на Малюнку 4-25, і Малюнок 4-26, відповідні функції кнопок в Таблиці 4-11.

Power ON?

>Cancel OK

Малюнок 4-25 Сторінка підтвердження включення

Power OFF?

>Cancel

Малюнок 4-26 Сторінка підтвердження вимкнення

OK

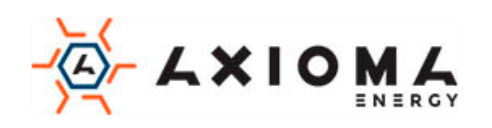

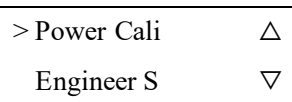

Малюнок 4-27 Сторінка загальних налаштувань користувача (3)

#### 

Налаштування інженера включає активну потужність, реактивну потужність, коефіцієнт потужності, захист ISO, паралельний режим PV, м'який запуск, анти-протиточна потужність, напруга 10 хв, точка захисту від перенапруги, точка відновлення перенапруги, точка захисту від напруги, точка відновлення перенапруги, точка захисту від над-частоти, точка відновлення над-частоти, точка захисту від низької частоти, точка відновлення низької частоти, налаштування режиму PV, тощо.

| >I/O Set | $\triangle$        |
|----------|--------------------|
| Clear H  | $\bigtriangledown$ |

Малюнок 4-28 Сторінка загальних налаштувань користувача (4)

#### 

Набір вводу/виводу «І/О» включає в себе активацію anti-island, активацію протитоку, режим DRM.

| Date&Time  |       |
|------------|-------|
| 2017/01/01 | 12:00 |

Малюнок 4-29 Сторінка налаштування дати та часу

>中文 English

Малюнок 4-30 Сторінка налаштування мови

Таблиця 4-11 Функції кнопок на сторінці налаштувань користувача

| Кнопка | Функція                                                                                                    |  |
|--------|----------------------------------------------------------------------------------------------------|--|
| ESC    | • Коротке натискання: додати числове значення або перемістити курсор вгору                                             |  |
| 200    | • Тривале натискання: повернутися до попередньої сторінки меню                                                         |  |
| ENT    | <ul> <li>Коротке натискання: зменшити значення числа або перемістити<br/>курсор вниз</li> </ul>                        |  |
|        | <ul> <li>Тривале натискання: увійти в меню, підтвердити поточне<br/>введення, і курсор переміститься вправо</li> </ul> |  |

Налаштування адміністратора

Налаштування адміністратора для виробника, пароль повинен бути згенерований серійним номером продукту (S/N).

### 4.3.5 System Info (Системна інформація)

На сторінці головного меню виберіть System Info (Системна інформація), на РК-дисплеї відображатиметься інформація про систему, як показано на Малюнках 4-31...4-36, відповідні функції кнопок в Таблиці 4-12

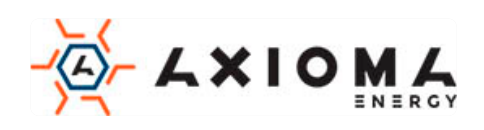

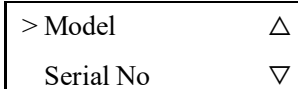

Малюнок 4-31 System Info (Системна інформація) (1)

| > Ctrl Version | Δ        |
|----------------|----------|
| HMI Version    | $\nabla$ |

Малюнок 4-31 System Info (Системна інформація) (2)

Model

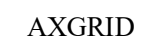

Малюнок 4-33 Модель інвертора

| SN:   | 0000-0000  |  |
|-------|------------|--|
| -0000 | -0000-0000 |  |

Малюнок 4-34 Серійний номер

Ver V2.00

Малюнок 4-35 Версія керуючого програмного забезпечення

| Ver | V1.00 |
|-----|-------|
|     |       |

Малюнок 4-36 Відображення версії програмного забезпечення

Таблиця 4-12 Функції кнопок на сторінці System Info (Системна інформація)

| Кнопка       | Функція                                                |
|--------------|--------------------------------------------------------|
|              | • Коротке натискання: перемістити курсор вгору         |
| ESC          | • Тривале натискання: повернутися до попереднього меню |
| $\checkmark$ | • Коротке натискання: перемістіть курсор вниз          |
| ENT          | • Тривале натискання: увійти в підменю                 |

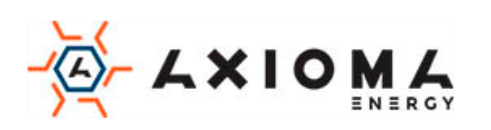

## 5 Запуск та вимкнення

У цьому розділі представлено інформацію, як запустити та вимкнути інвертор.

## 5.1 Запуск

- Крок 1 Увімкніть перемикач постійного струму (необов'язково). Коли РV-масиви забезпечать достатню напругу для запуску, на РК-дисплеї відобразиться основний інтерфейс.
- Крок 2 Увімкніть перемикач змінного струму між інвертором та мережею. Якщо індикатор тривоги не вмикається, на РК-дисплеї з'явиться «current status: standby» ("поточний стан: режим очікування").
- Крок 3 Коли джерело постійного і змінного струму надійно запитані, інвертор підготується до запуску. Спочатку інвертор перевірить внутрішні параметри та параметри мережі змінного струму, якщо вони знаходяться в робочому діапазоні, через 60 сек, інвертор перевірить опір ізоляції.
- Крок 4 Приблизно через 60 секунд інвертор буде генерувати енергію нормально. На панелі управління засвітиться індикатор живлення, а на РК-дисплеї відобразиться: "current status: grid-connected" ( «поточний статус: підключений до мережі»).

## 5.2 Вимкнення

- Крок 1 Вимкніть всі вимикачі.
- Крок 2 Зачекайте, поки всі індикатори згаснуть.

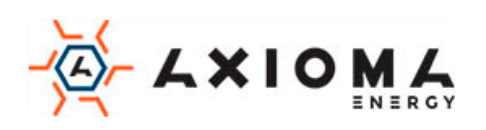

## 6 Технічне обслуговування та усунення

## несправностей

У цій главі головним чином представлено технічне обслуговування та усунення несправностей інвертора.

## 6.1 Технічне обслуговування

Інвертор не повинен регулярно обслуговуватися, але пил може впливати на продуктивність тепловіддачі, тому використовуйте м'яку щітку для очищення інвертора. Якщо поверхня РК та індикатор занадто брудний для читання, використовуйте мокру ганчірку для їх очищення.

## 

Під час роботи не торкайтеся до інвертора. Температура деяких частин інвертора занадто висока, що може призвести до опіків. Після вимкнення інвертора дочекайтеся його охолодження, і тільки потім виконайте технічне обслуговування та очищення.

# 

Для очищення інвертора не використовуйте будь-які розчинники, абразивні або агресивні матеріали.

## 6.2 Усунення несправностей

Інвертор спроектований на основі стандартів електромереж і відповідає вимогам безпеки і ЕМС. Інвертор пройшов кілька суворих випробувань для забезпечення надійної та оптимальної роботи, до того як надійшов у продаж.

При виникненні деяких несправностей на екрані дисплея відобразиться відповідна інформація про помилку. У цих умовах інвертор може зупинити вироблення електроенергії. Інформація про несправності наведена в Таблиці 6-1.

| Код  | Інформація про<br>несправність                              | Вирішення                                                                                                    |
|------|-------------------------------------------------------------|----------------------------------------------------------------------------------------------------|
| E016 | Ненормальна<br>напруга мережі<br>(Grid voltage<br>abnormal) | <ul> <li>Перевірте, чи відповідає забезпечення безпеки інвертора<br/>місцевим вимогам, пов'язаним з мережею</li> <li>Перевірте напругу локальної мережі</li> <li>Якщо вони нормальні, зверніться до місцевого<br/>дистриб'ютора</li> </ul> |
| E017 | Ненормальна<br>частота струму в<br>мережі                   | <ul> <li>Перевірте, чи відповідає забезпечення безпеки інвертора<br/>місцевим вимогам, пов'язаним з мережею</li> <li>Перевірте напругу локальної мережі</li> </ul>                                                                         |

Таблиця 6-1 Усунення несправностей

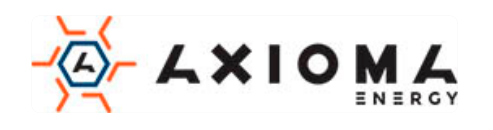

| Код  | Інформація про<br>несправність                                                                  | Вирішення                                                                                                    |
|------|-------------------------------------------------------------------------------------------------|----------------------------------------------------------------------------------------------------|
|      | (Grid frequency abnormal)                                                                       | <ul> <li>Якщо вони в межах норми, зверніться до місцевого<br/>дистриб'ютора</li> </ul>                                                                                                    |
| E025 | Перенапруга PV1<br>(PV1 over-voltage)                                                           | Перевірте конфігурацію PV-системи. Якщо вона у нормі,<br>зверніться до місцевого дистриб'ютора                                                                                                    |
| E026 | Перенапруга PV2<br>(PV2 over-voltage)                                                           | Перевірте конфігурацію PV-системи. Якщо вона у нормі,<br>зверніться до місцевого дистриб'ютора                                                                                                    |
| E027 | Несправність<br>вентилятора<br>(Fan fault)                                                      | Якщо несправність виникає завжди, зверніться до місцевого<br>дистриб'ютора                                                                                                    |
| E029 | Перегрівання<br>інвертора<br>(Inverter over-<br>temperature)                                    | <ul> <li>Перевірте радіатор і подивіться, чи не заблоковано він</li> <li>Перевірте температуру навколишнього середовища і<br/>переконайтеся, що вона не перевищує робочий діапазон</li> <li>Якщо все в нормі, будь ласка, зв'яжіться з місцевим<br/>дистриб'ютором</li> </ul> |
| E032 | Перевантаження по<br>струму інвертора<br>(Inverter over-current)                                | Якщо несправність виникає завжди, зверніться до місцевого<br>дистриб'ютора                                                                                                    |
| E035 | Струм постійного<br>струму в мережі не<br>нормальний<br>(Grid current DC<br>component abnormal) | Якщо несправність виникає завжди, зверніться до місцевого<br>дистриб'ютора                                                                                                    |
| E038 | Несправність реле<br>(Relay fault)                                                              | Якщо несправність виникає завжди, зверніться до місцевого<br>дистриб'ютора.                                                                                                    |
| E042 | Захист від витоку<br>струму<br>(Leakage current<br>Protection)                                  | <ul> <li>Перевірте опір ізоляції РV-системи плюс і мінус.</li> <li>Перевірте навколишнє середовище і подивіться, чи не занадто вологе середовище</li> <li>Перевірте заземлення</li> <li>Якщо несправність виникає завжди, зверніться до місцевого дистриб'ютора</li> </ul>    |
| E043 | PV1 перевантаження<br>по струму<br>(PV1 over-current)                                           | Перевірте систему РV. Якщо несправність виникає завжди,<br>зверніться до місцевого дистриб'ютора                                                                                                    |
| E044 | PV2 перевантаження<br>по струму<br>(PV2 over-current)                                           | Перевірте систему РV. Якщо несправність виникає завжди, зверніться до місцевого дистриб'ютора.                                                                                                    |

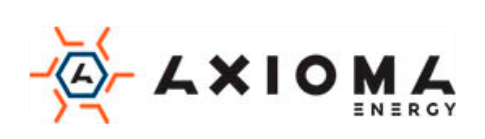

| Код  | Інформація про<br>несправність                               | Вирішення                                                                                                    |
|------|--------------------------------------------------------------|----------------------------------------------------------------------------------------------------|
| E046 | Перегрівання<br>радіатора<br>(Radiator over-<br>temperature) | <ul> <li>Перевірте радіатор і подивіться, чи не заблоковано він</li> <li>Перевірте температуру навколишнього середовища і<br/>подивіться, чи не перевищує температура робочий<br/>діапазон</li> <li>Якщо несправність виникає завжди, зверніться до<br/>місцевого дистриб'ютора</li> </ul>                                                                                         |
| E047 | Пошкодження<br>ізоляції<br>(Insulation fault)                | <ul> <li>Перевірте опір ізоляції системи PV. Якщо несправність виникає завжди, зверніться до місцевого дистриб'ютора</li> <li>Перевірте навколишнє середовище і подивіться, чи не занадто вологе середовище</li> <li>Перевірте внутрішнє заземлення і подивіться, не ослаблене чи з'єднання</li> <li>Якщо все в нормі, будь ласка, зв'яжіться з місцевим дистриб'ютором</li> </ul> |

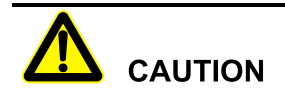

Якщо інвертор має яку-небудь інформацію про тривогу, зазначену в Таблиці 6-1, будь ласка, вимкніть інвертор (див. 5.2 Вимкнення), через 5 хвилин запустіть інвертор (див. 5.1 Запуск). Якщо стан тривоги не усунуто, будь ласка, зв'яжіться з нашим місцевим дилером або сервісним центром. Перш ніж зв'язатися з нами, будь ласка, підготуйте наступну інформацію.

- 1. Серійний номер інвертора.
- 2. Дистриб'ютор / дилер інвертора (якщо є).
- 3. Дата генерації електроенергії, підключеної до мережі.
- 4. Опис проблеми (тобто інформація про тривогу, що відображається на екрані дисплея, стан індикаторів та інша інформація, отримана з інформаційного меню (див. 4.3.3 Record Query(Статистика станів інвертора)).
- 5. Ваша детальна контактна інформація.

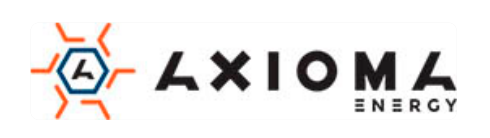

## 7 Пакування, транспортування та зберігання

Ця глава знайомить з пакуванням, транспортуванням і зберіганням інвертора.

## 7.1 Пакування

Інвертор упакований в картонну коробку. При розпакуванні звертайте увагу на вимоги до місця розміщення. На бічній стороні коробки є застережливі значки, в тому числі: тримати в сухому місці, обережно крихке, верх товару, зверху не ставити і т.д. На іншій стороні коробки друкується модель пристрою і т.д. На лицьовій стороні коробки, є логотип компанії АХІОМА і назва пристрою.

## 7.2 Транспортування

Під час транспортування зверніть увагу на попередження на коробці. НЕ піддавайте пристрій сильним ударам. Щоб запобігти пошкоджень апарата розміщуйте інвертор строго відповідно до напряму розміщення. НЕ транспортуйте інвертор з легкозаймистими, вибухонебезпечними або корозійними предметами. ЗАБОРОНЯЄТЬСЯ розміщувати інвертор на відкритому повітрі при перевантаженні на півдорозі. Вилуговування або механічне пошкодження дощем, снігом або рідкими предметами заборонено.

## 7.3 Місце зберігання

Під час зберігання розміщуйте інвертор строго відповідно до вказівки на коробці. Тримайте не менше 20 см від дна коробки до підлоги і не менше 50 см від коробки до стіни, джерела тепла, джерела холоду, вікон або повітрозабірника.

Температура навколишнього середовища зберігання становить -40 °C ~ 70 °C. Після зберігання або транспортування інвертора понад робочої температури, поверніть його температуру до нормального діапазону більш ніж за 4 години до початку установки. На складі заборонені отруйні гази, легкозаймисті або вибухонебезпечні або їдкі хімічні предмети. Крім того, сильне механічне струшування, удар або сильне магнітне поле також заборонено. При зазначених вище умовах зберігання термін зберігання становить шість місяців. Якщо інвертор зберігається довше шести місяців, його слід перевірити ще раз.

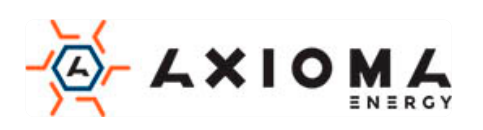

## А Технічні характеристики

| Модель                                               | AXGRID-<br>1,5/2 | AXGRID-3/4   | AXGRID-5/6   | AXGRID-6/8   |
|------------------------------------------------------|------------------|--------------|--------------|--------------|
| Вхід постійного струму                               |                  |              |              |              |
| Макс. вхідна потужність (Вт)                         | 2025             | 4050         | 6750         | 8100         |
| Макс. вхідна напруга (В)                             | 600              |              |              |              |
| Діапазон напруги MPPT (B)                            | 100-550          |              |              |              |
| Макс. Ток короткого<br>замикання (Isc) (d.c.A)       | 16,5             | 2*13,8       |              |              |
| Діапазон напруги МРРТ при повному навантаженні (В)   | 125-450          | 150-450      | 250-450      | 300-450      |
| Напруга при запуску (В)                              | 120              |              |              |              |
| Кількість МРРТ                                       | 1                | 2            |              |              |
| Рядків МРРТ                                          | 1                | 2            |              |              |
| Макс. вхідний струм (А)                              | 13,2             | 11/11        |              |              |
| Максимальний зворотний струм інвертора до масиву (A) | 0                |              |              |              |
| Вихід змінного струму                                |                  |              |              |              |
| Номінальна вихідна<br>потужність (Вт)                | 1500             | 3000         | 5000         | 6000         |
| Макс. вихідна потужність (VA)                        | 1500             | 3000         | 5000         | 6000         |
| Номінальна напруга мережі<br>(a.c.V)                 | 230              |              |              |              |
| Діапазон напруги мережі<br>(a.c.V)                   | 180-280          |              |              |              |
| Тип мережі                                           | Однофазна        |              |              |              |
| Номінальний вихідний струм (a.c.A)                   | 6,5              | 13,0         | 21,7         | 26,0         |
| Максимальний безперервний вихідний струм (а.с.А)     | 6,5              | 13,0         | 21,7         | 26,0         |
| Пусковий струм (пік і тривалість)                    | 3.7A@11.97m<br>s | 9.0A@7. 02ms | 4.6A@1 3.6ms | 7.9A@8, .0ms |
| Максимальна поточна помилка<br>виходу                | 105A@3 04µs      | 122A@2 88µs  | 312A@3 10µs  | 474A@3 03μs  |
| Максимальний вихід понад захисту струму (a.c.A)      | 20               | 25           | 32           | 40           |

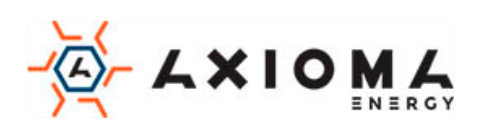

| Модель                                                                         | AXGRID-<br>1.5/2                                                                           | AXGRID-3/4                        | AXGRID-5/6                 | AXGRID-6/8    |
|--------------------------------------------------------------------------------|--------------------------------------------------------------------------------------------|-----------------------------------|----------------------------|---------------|
| Пункт                                                                          | 50/60                                                                                      |                                   |                            |               |
| (Гц)                                                                           | 30/00                                                                                      |                                   |                            |               |
| Діапазон частот в мережі (Гц)                                                  | 45,0-53,0                                                                                  |                                   |                            |               |
| Коефіцієнт потужності<br>(номінальна потужність)                               | >0,99                                                                                      |                                   |                            |               |
| Діапазон регулювання<br>коефіцієнта потужності                                 | 0,8 вперед~0,8                                                                             | відставання (0,8 '                | * номінальна поту          | ужність)      |
| THDi                                                                           | <3% (тест на номінальну потужність)<br><5% (навантаження - 50% від номінальної потужності) |                                   |                            |               |
| ККД                                                                            |                                                                                            |                                   |                            |               |
| Макс. ефективність                                                             | 98,1%                                                                                      |                                   | 98,3%                      |               |
| Ефективність по євро<br>стандартам                                             | 97,7%                                                                                      |                                   | 97,7%                      |               |
| Захист та безпека                                                              | I                                                                                          |                                   | 1                          |               |
| Захист від зворотного<br>підключення постійного<br>струму                      | Так                                                                                        |                                   |                            |               |
| Захист Anti-island                                                             | Так                                                                                        |                                   |                            |               |
| Інтелектуальне управління<br>рівнем виробітку<br>електроенергії (Zero export ) | Так (за допомог                                                                            | гою розумного ліч                 | чильника)                  |               |
| Захист від короткого<br>замикання змінного струму                              | Так                                                                                        |                                   |                            |               |
| Захист від витоку струму<br>(RCD)                                              | Так                                                                                        |                                   |                            |               |
| Вимикач постійного струму                                                      | Опціонально                                                                                |                                   |                            |               |
| Виявлення несправностей PV                                                     | Так                                                                                        |                                   |                            |               |
| Монітор вхідного постійного<br>опору постійного струму                         | Так                                                                                        |                                   |                            |               |
| Захист від перенапруги                                                         | Так, клас D, п'є                                                                           | зорезистор                        |                            |               |
| Стандарт та сертифікація                                                       | EC62109-1/-2,<br>VDE4105 EN50                                                              | EN62109-1/-2,A<br>438 AS 62040 CG | AS4777.2-2015,<br>C/CQC CE | (G83/2 G59/3) |
| Основні параметри                                                              |                                                                                            |                                   |                            |               |
| Розмір (Ш $\times$ В $\times$ Г) (мм)                                          | 360x420x125                                                                                |                                   |                            |               |
| Вага (кг)                                                                      | 11,8 (макс.)                                                                               | 12,6 (макс.)                      |                            |               |

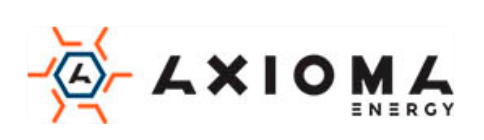

| Модель<br>Пункт             | AXGRID-<br>1,5/2                | AXGRID-3/4                                                                                                    | AXGRID-5/6       | AXGRID-6/8     |
|-----------------------------|---------------------------------|----------------------------------------------------------------------------------------------------|------------------|----------------|
| Установка                   | Настінне кріпле                 | КННЯ                                                                                                    |                  |                |
| Ізоляція                    | Без трансформа                  | тора                                                                                                    |                  |                |
| Ступінь захисту             | IP65                            |                                                                                                    |                  |                |
| Самоспоживання в нічний час | <1W                             |                                                                                                    |                  |                |
| Діапазон робочих температур | -30~60°С (якщо<br>зменшити номі | -30~60°С (якщо температура вище 45 °С, або меньше -25°С треба зменшити номінальну потужність інвертора для використання) |                  |                |
| Відносна вологість          | 0-100%                          |                                                                                                    |                  |                |
| Охолодження                 | Природне                        |                                                                                                    |                  |                |
| Максимальна робоча висота   | 3000м (>2000м                   | над рівнем моря)                                                                                                    |                  |                |
| Шум                         | <25db (А)@1м                    |                                                                                                    |                  |                |
| Інверторний дизайн          | Transformerless                 |                                                                                                    |                  |                |
| Дисплей                     | РК / світлодіод                 |                                                                                                    |                  |                |
| Порти зв'язку               | RS485 /WIFI(or                  | ціонально)/GPRS                                                                                                    | S(опціонально)/D | RM (Австралия) |
| Клема змінного струму       | Сполучні клеми                  | и (макс. 6 мм <sup>2</sup> )                                                                                             |                  |                |
| Клема постійного струму     | МС4 (макс. 6 м                  | м <sup>2</sup> )                                                                                                    |                  |                |
| Інші функції                | 1                               |                                                                                                    |                  |                |
| Увесь пристрій              | Оновлення онла                  | айн                                                                                                    |                  |                |

• Технічні характеристики можуть бути змінені без попереднього повідомлення.

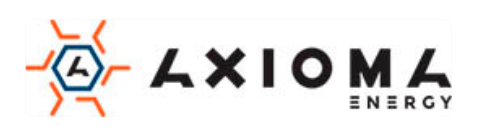

## В Акроніми і Абревіатури

| Α      |                                     |
|--------|-------------------------------------|
| AC     | Змінний струм                       |
|        |                                     |
| D      |                                     |
| DC     | Hoctižuuž ctovu                     |
| be     | Поспинии струм                      |
|        |                                     |
| L      |                                     |
| LCD    | Рідкокристалічний екран (РК)        |
| LED    | Світлодіод                          |
|        |                                     |
| М      |                                     |
| 141    |                                     |
| MPPT   | Відстеження максимальної потужності |
|        |                                     |
| Р      |                                     |
| PE     | Захисне заземлення                  |
| PV     | Фотоелектричні                      |
|        |                                     |
| R      |                                     |
| DC 405 | a 195                               |
| KS485  | Стандарт485                         |

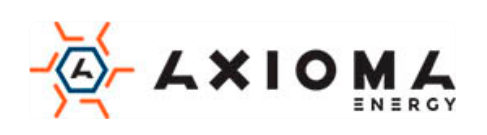